#### **COMPREHENSIVE SERVICES**

We offer competitive repair and calibration services, as well as easily accessible documentation and free downloadable resources.

#### SELL YOUR SURPLUS

We buy new, used, decommissioned, and surplus parts from every NI series. We work out the best solution to suit your individual needs. We Sell For Cash We Get Credit We Receive a Trade-In Deal

**OBSOLETE NI HARDWARE IN STOCK & READY TO SHIP** 

We stock New, New Surplus, Refurbished, and Reconditioned NI Hardware.

APEX WAVES

**Bridging the gap** between the manufacturer and your legacy test system.

1-800-915-6216
 www.apexwaves.com
 sales@apexwaves.com

 $\bigtriangledown$ 

All trademarks, brands, and brand names are the property of their respective owners.

Request a Quote CLICK HERE VXI-MXI

# MXI

## Getting Started with Your PCI-Based MXI-2 Interface for Windows 2000/NT/Me/98

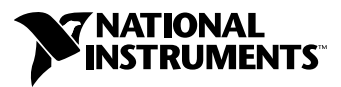

September 2001 Edition Part Number 323193A-01

#### Worldwide Technical Support and Product Information

ni.com

#### National Instruments Corporate Headquarters

11500 North Mopac Expressway Austin, Texas 78759-3504 USA Tel: 512 683 0100

#### **Worldwide Offices**

Australia 03 9879 5166, Austria 0662 45 79 90 0, Belgium 02 757 00 20, Brazil 011 284 5011, Canada (Calgary) 403 274 9391, Canada (Montreal) 514 288 5722, Canada (Ottawa) 613 233 5949, Canada (Québec) 514 694 8521, Canada (Toronto) 905 785 0085, China (Shanghai) 021 6555 7838, China (ShenZhen) 0755 3904939, Denmark 45 76 26 00, Finland 09 725 725 11, France 01 48 14 24 24, Germany 089 741 31 30, Greece 30 1 42 96 427, Hong Kong 2645 3186, India 91805275406, Israel 03 6120092, Italy 02 413091, Japan 03 5472 2970, Korea 02 596 7456, Malaysia 603 9596711, Mexico 5 280 7625, Netherlands 0348 433466, New Zealand 09 914 0488, Norway 32 27 73 00, Poland 0 22 528 94 06, Portugal 351 1 726 9011, Singapore 2265886, Spain 91 640 0085, Sweden 08 587 895 00, Switzerland 056 200 51 51, Taiwan 02 2528 7227, United Kingdom 01635 523545

For further support information, see the *Technical Support Resources* appendix. To comment on the documentation, send e-mail to techpubs@ni.com.

Copyright © 1997, 2001 National Instruments Corporation. All rights reserved.

#### Warranty

The National Instruments MXIbus boards and accessories are warranted against defects in materials and workmanship for a period of one year from the date of shipment, as evidenced by receipts or other documentation. National Instruments will, at its option, repair or replace equipment that proves to be defective during the warranty period. This warranty includes parts and labor.

The media on which you receive National Instruments software are warranted not to fail to execute programming instructions, due to defects in materials and workmanship, for a period of 90 days from date of shipment, as evidenced by receipts or other documentation. National Instruments will, at its option, repair or replace software media that do not execute programming instructions if National Instruments receives notice of such defects during the warranty period. National Instruments does not warrant that the operation of the software shall be uninterrupted or error free.

A Return Material Authorization (RMA) number must be obtained from the factory and clearly marked on the outside of the package before any equipment will be accepted for warranty work. National Instruments will pay the shipping costs of returning to the owner parts which are covered by warranty.

National Instruments believes that the information in this document is accurate. The document has been carefully reviewed for technical accuracy. In the event that technical or typographical errors exist, National Instruments reserves the right to make changes to subsequent editions of this document without prior notice to holders of this edition. The reader should consult National Instruments if errors are suspected. In no event shall National Instruments be liable for any damages arising out of or related to this document or the information contained in it.

EXCEPT AS SPECIFIED HEREIN, NATIONAL INSTRUMENTS MAKES NO WARRANTIES, EXPRESS OR IMPLIED, AND SPECIFICALLY DISCLAIMS ANY WARRANTY OF MERCHANTABILITY OR FITNESS FOR A PARTICULAR PURPOSE. CUSTOMER'S RIGHT TO RECOVER DAMAGES CAUSED BY FAULT OR NEGLIGENCE ON THE PART OF NATIONAL INSTRUMENTS SHALL BE LIMITED TO THE AMOUNT THERETOPORE PAID BY THE CUSTOMER. NATIONAL INSTRUMENTS WILL NOT BE LIABLE FOR DAMAGES RESULTING FROM LOSS OF DATA, PROFITS, USE OF PRODUCTS, OR INCIDENTAL OR CONSEQUENTIAL DAMAGES, EVEN IF ADVISED OF THE POSSIBILITY THEREOF. This limitation of the liability of National Instruments will apply regardless of the form of action, whether in contract or tort, including negligence. Any action against National Instruments must be brought within one year after the cause of action accrues. National Instruments shall not be liable for any delay in performance due to causes beyond its reasonable control. The warranty provided herein does not cover damages, defects, malfunctions, or service failures caused by owner's failure to follow the National Instruments installation, operation, or maintenance instructions; owner's modification of the product; owner's abuse, misuse, or negligent acts; and power failure or surges, fire, flood, accident, actions of third parties, or other events outside reasonable control.

#### Copyright

Under the copyright laws, this publication may not be reproduced or transmitted in any form, electronic or mechanical, including photocopying, recording, storing in an information retrieval system, or translating, in whole or in part, without the prior written consent of National Instruments Corporation.

#### Trademarks

 $CVI^{TM}$ , LabVIEW<sup>TM</sup>, MANTIS<sup>TM</sup>, MITE<sup>TM</sup>, National Instruments<sup>TM</sup>, NI<sup>TM</sup>, NI-488.2<sup>TM</sup>, ni.com<sup>TM</sup>, NI-DAQ<sup>TM</sup>, NI-VISA<sup>TM</sup>, NI-VXI<sup>TM</sup>, TIC<sup>TM</sup>, and VXIpc<sup>TM</sup> are trademarks of National Instruments Corporation.

Product and company names mentioned herein are trademarks or trade names of their respective companies.

#### WARNING REGARDING USE OF NATIONAL INSTRUMENTS PRODUCTS

(1) NATIONAL INSTRUMENTS PRODUCTS ARE NOT DESIGNED WITH COMPONENTS AND TESTING FOR A LEVEL OF RELIABILITY SUITABLE FOR USE IN OR IN CONNECTION WITH SURGICAL IMPLANTS OR AS CRITICAL COMPONENTS IN ANY LIFE SUPPORT SYSTEMS WHOSE FAILURE TO PERFORM CAN REASONABLY BE EXPECTED TO CAUSE SIGNIFICANT INJURY TO A HUMAN.

(2) IN ANY APPLICATION, INCLUDING THE ABOVE, RELIABILITY OF OPERATION OF THE SOFTWARE PRODUCTS CAN BE IMPAIRED BY ADVERSE FACTORS, INCLUDING BUT NOT LIMITED TO FLUCTUATIONS IN ELECTRICAL POWER SUPPLY, COMPUTER HARDWARE MALFUNCTIONS, COMPUTER OPERATING SYSTEM SOFTWARE FITNESS, FITNESS OF COMPILERS AND DEVELOPMENT SOFTWARE USED TO DEVELOP AN APPLICATION, INSTALLATION ERRORS, SOFTWARE AND HARDWARE COMPATIBILITY PROBLEMS, MALFUNCTIONS OR FAILURES OF ELECTRONIC MONITORING OR CONTROL DEVICES, TRANSIENT FAILURES OF ELECTRONIC SYSTEMS (HARDWARE AND/OR SOFTWARE), UNANTICIPATED USES OR MISUSES, OR ERRORS ON THE PART OF THE USER OR APPLICATIONS DESIGNER (ADVERSE FACTORS SUCH AS THESE ARE HEREAFTER COLLECTIVELY TERMED "SYSTEM FAILURES"). ANY APPLICATION WHERE A SYSTEM FAILURE WOULD CREATE A RISK OF HARM TO PROPERTY OR PERSONS (INCLUDING THE RISK OF BODILY INJURY AND DEATH) SHOULD NOT BE RELIANT SOLELY UPON ONE FORM OF ELECTRONIC SYSTEM DUE TO THE RISK OF SYSTEM FAILURE. TO A VOID DAMAGE, INJURY, OR DEATH, THE USER OR APPLICATION DESIGNER MUST TAKE REASONABLY PRUDENT STEPS TO PROTECT AGAINST SYSTEM IS CUSTOMIZED AND DIFFERS FROM NATIONAL INSTRUMENTS' TESTING PLATFORMS AND BECAUSE A USER OR APPLICATION DESIGNER MAY USE NATIONAL INSTRUMENTS' TESTING PLATFORMS AND BECAUSE A USER OR APPLICATION DESIGNER MAY USE NATIONAL INSTRUMENTS' REODUCTS IN COMBINATION WITH OTHER PRODUCTS IN A MANNER NOT EVALUATED OR CONTEMPLATED BY NATIONAL INSTRUMENTS, THE USER OR APPLICATION DESIGNER NAY USE NATIONAL INSTRUMENTS PRODUCTS IN COMBINATION WITH OTHER PRODUCTS IN A MANNER NOT EVALUATED OR CONTEMPLATED BY NATIONAL INSTRUMENTS, THE USER OR APPLICATION DESIGNER NATIONAL INSTRUMENTS PRODUCTS ARE INCORPORATED IN A SYSTEM OR APPLICATION DESIGNER NATIONAL INSTRUMENTS PRODUCTS ARE INCORPORATED IN A SYSTEM OR APPLICATION DESIGNER IS ULTIMATELY RESPONSIBLE FOR VERIFYING AND VALIDATING THE SUITABILITY OF NATIONAL INSTRUMENTS PRODUCTS ARE INCORPORATED IN A SYSTEM OR APPLICATION, INCLUDING, WITHOUT LIMITATION, THE APPROPRIATE DESIGN, PROCESS AND SAFETY LE

## FCC/Canada Radio Frequency Interference Compliance\*

### **Determining FCC Class**

The Federal Communications Commission (FCC) has rules to protect wireless communications from interference. The FCC places digital electronics into two classes. These classes are known as Class A (for use in industrial-commercial locations only) or Class B (for use in residential or commercial locations). Depending on where it is operated, this product could be subject to restrictions in the FCC rules. (In Canada, the Department of Communications (DOC), of Industry Canada, regulates wireless interference in much the same way.)

Digital electronics emit weak signals during normal operation that can affect radio, television, or other wireless products. By examining the product you purchased, you can determine the FCC Class and therefore which of the two FCC/DOC Warnings apply in the following sections. (Some products may not be labeled at all for FCC; if so, the reader should then assume these are Class A devices.)

FCC Class A products only display a simple warning statement of one paragraph in length regarding interference and undesired operation. Most of our products are FCC Class A. The FCC rules have restrictions regarding the locations where FCC Class A products can be operated.

FCC Class B products display either a FCC ID code, starting with the letters **EXN**, or the FCC Class B compliance mark that appears as shown here on the right.

Consult the FCC web site http://www.fcc.gov for more information.

### FCC/DOC Warnings

This equipment generates and uses radio frequency energy and, if not installed and used in strict accordance with the instructions in this manual and the CE Mark Declaration of Conformity\*\*, may cause interference to radio and television reception. Classification requirements are the same for the Federal Communications Commission (FCC) and the Canadian Department of Communications (DOC).

Changes or modifications not expressly approved by National Instruments could void the user's authority to operate the equipment under the FCC Rules.

## Class A

#### Federal Communications Commission

This equipment has been tested and found to comply with the limits for a Class A digital device, pursuant to part 15 of the FCC Rules. These limits are designed to provide reasonable protection against harmful interference when the equipment is operated in a commercial environment. This equipment generates, uses, and can radiate radio frequency energy and, if not installed and used in accordance with the instruction manual, may cause harmful interference to radio communications. Operation of this equipment in a residential area is likely to cause harmful interference in which case the user will be required to correct the interference at his own expense.

#### **Canadian Department of Communications**

This Class A digital apparatus meets all requirements of the Canadian Interference-Causing Equipment Regulations.

Cet appareil numérique de la classe A respecte toutes les exigences du Règlement sur le matériel brouilleur du Canada.

### Class B

#### Federal Communications Commission

This equipment has been tested and found to comply with the limits for a Class B digital device, pursuant to part 15 of the FCC Rules. These limits are designed to provide reasonable protection against harmful interference in a residential installation. This equipment generates, uses and can radiate radio frequency energy and, if not installed and used in accordance with the instructions, may cause harmful interference to radio communications. However, there is no guarantee that interference will not occur in a particular installation. If this equipment does cause harmful interference to radio or television reception, which can be determined by turning the equipment off and on, the user is encouraged to try to correct the interference by one or more of the following measures:

- Reorient or relocate the receiving antenna.
- Increase the separation between the equipment and receiver.
- · Connect the equipment into an outlet on a circuit different from that to which the receiver is connected.
- Consult the dealer or an experienced radio/TV technician for help.

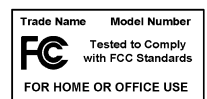

#### **Canadian Department of Communications**

This Class B digital apparatus meets all requirements of the Canadian Interference-Causing Equipment Regulations. Cet appareil numérique de la classe B respecte toutes les exigences du Règlement sur le matériel brouilleur du Canada.

### **Compliance to EU Directives**

Readers in the European Union (EU) must refer to the Manufacturer's Declaration of Conformity (DoC) for information\*\* pertaining to the CE Mark compliance scheme. The Manufacturer includes a DoC for most every hardware product except for those bought for OEMs, if also available from an original manufacturer that also markets in the EU, or where compliance is not required as for electrically benign apparatus or cables.

To obtain the DoC for this product, click **Declaration of Conformity** at ni.com/hardref.nsf/. This web site lists the DoCs by product family. Select the appropriate product family, followed by your product, and a link to the DoC appears in Adobe Acrobat format. Click the Acrobat icon to download or read the DoC.

- \* Certain exemptions may apply in the USA, see FCC Rules §15.103 Exempted devices, and §15.105(c). Also available in sections of CFR 47.
- \*\* The CE Mark Declaration of Conformity will contain important supplementary information and instructions for the user or installer.

### **About This Manual**

| How to Use This Documentation Set | X   |
|-----------------------------------|-----|
| Conventions                       | xi  |
| Related Documentation             | xii |

### Chapter 1 Introduction

| How to Use This Manual                    | 1-1 |
|-------------------------------------------|-----|
| What You Need to Get Started              | 1-2 |
| PCI-Based MXI-2 Interface Kit Overview    | 1-2 |
| Hardware Description                      | 1-3 |
| VME Users                                 | 1-4 |
| Software Description                      | 1-4 |
| National Instruments Application Software | 1-5 |

### Chapter 2 Setup

| Configuring the Hardware                          | 2-1 |
|---------------------------------------------------|-----|
| Installing the Hardware                           |     |
| Installing Your PCI-Based MXI-2 Interface         | 2-1 |
| Installing Your Mainframe Extender                |     |
| Connecting the MXI-2 Cable Properly               |     |
| Installing the Software for Windows 2000/NT/Me/98 | 2-3 |
| Installing the Software                           | 2-3 |
| Completing the Software Installation              | 2-4 |
| Verifying Your System Configuration               |     |
|                                                   |     |

## Chapter 3 Developing Your Application

| NI-VXI, NI-VISA, and Related Terms |  |
|------------------------------------|--|
| Configuration                      |  |
| Device Interaction                 |  |
| Programming for VXI                |  |
| Optimizing Large VXIbus Transfers  |  |
| Shared Memory                      |  |
| 5                                  |  |

| NI-VXI API Notes            |  |
|-----------------------------|--|
| Compiler Symbols            |  |
| Compatibility Layer Options |  |
| Debugging                   |  |

### Appendix A Default Settings

Appendix B Common Questions

Appendix C Technical Support Resources

Glossary

Index

This manual contains instructions for installing and configuring the National Instruments PCI-based MXI-2 interface kit for Windows 2000/NT/Me/98. This manual is meant to be used with the *MXI-2 Configuration Reference Manual*.

Your kit contains either a VXI-MXI-2 or VME-MXI-2, which plugs into your VXI or VME mainframe and links your computer to the VXIbus or VMEbus, respectively. The kit also contains either a PCI-MXI-2 or a PXI-8320 interface board, which links your PCI-based or PXI/CompactPCI computer to the MXIbus. Your software consists of the NI-VXI bus interface software, which is fully VXI*plug&play* compliant, and the NI-VISA API, which is the National Instruments implementation of the VISA I/O software standard on which all VXI*plug&play* software components are based.

## How to Use This Documentation Set

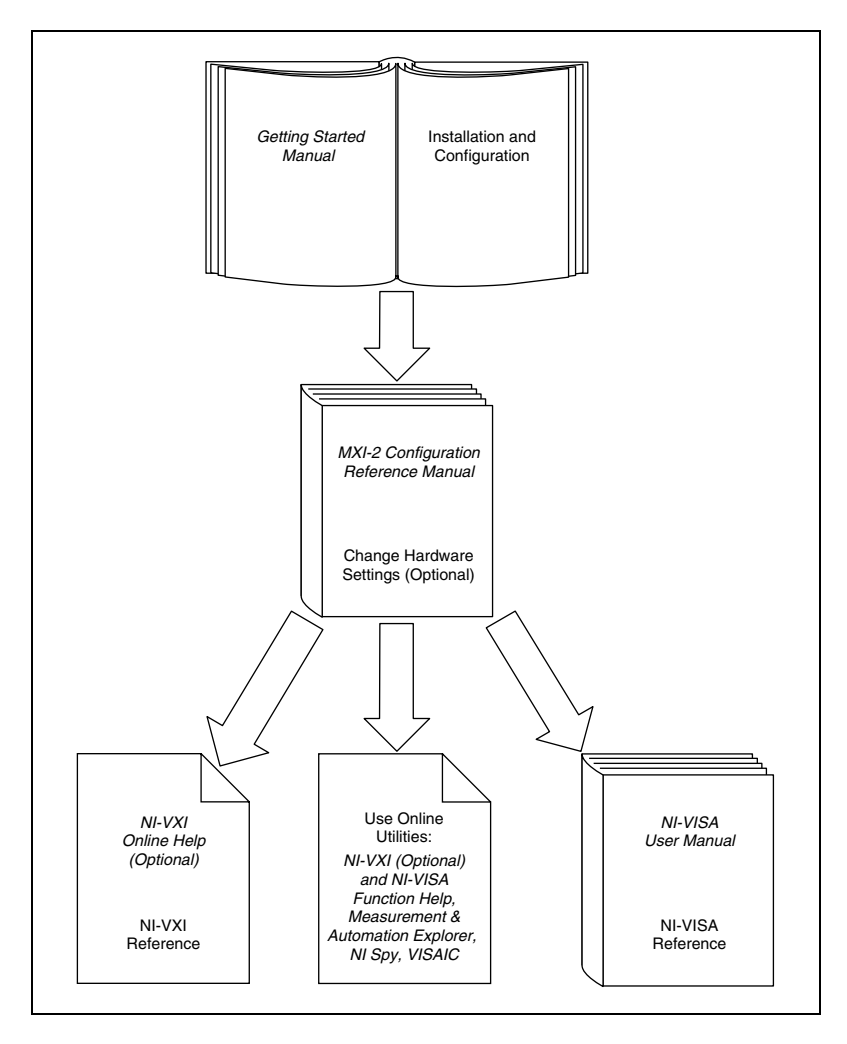

This getting started manual contains an overview of the MXI-2 hardware and the NI-VXI software, guides you through setting up your kit, and helps you get started with application development. You can also use this manual as a reference for the hardware and software default settings and to find the answers for commonly asked questions.

The *MXI-2 Configuration Reference Manual* contains information on configuring, installing, and cabling your MXI-2 hardware. You need to use this manual in conjunction with the getting started manual.

When you have successfully set up your system, you can begin to develop VXI applications. See Chapter 3, *Developing Your Application*, for detailed info about using NI-VISA and NI-VXI to control your VXI system.

## Conventions

|                  | The following conventions appear in this manual:                                                                                                    |
|------------------|----------------------------------------------------------------------------------------------------|
| »                | The » symbol leads you through nested menu items and dialog box options to a final action. The sequence <b>File</b> » <b>Page Setup</b> » <b>Options</b> directs you to pull down the <b>File</b> menu, select the <b>Page Setup</b> item, and select <b>Options</b> from the last dialog box.                                                                      |
|                  | This icon denotes a note, which alerts you to important information.                                                                                                    |
| À                | This icon denotes a caution, which advises you of precautions to take to avoid injury, data loss, or a system crash.                                                                                                    |
| bold             | Bold text denotes items that you must select or click on in the software,<br>such as menu items and dialog box options. Bold text also denotes<br>parameter names.                                                                                                    |
| italic           | Italic text denotes variables, emphasis, a cross reference, or an introduction<br>to a key concept. This font also denotes text that is a placeholder for a word<br>or value that you must supply.                                                                                                    |
| monospace        | Text in this font denotes text or characters that you should enter from the keyboard, sections of code, programming examples, and syntax examples. This font is also used for the proper names of disk drives, paths, directories, programs, subprograms, subroutines, device names, functions, operations, variables, filenames and extensions, and code excerpts. |
| monospace bold   | Bold text in this font denotes the messages and responses that the computer<br>automatically prints to the screen. This font also emphasizes lines of code<br>that are different from the other examples.                                                                                                    |
| monospace italic | Italic text in this font denotes text that is a placeholder for a word or value that you must supply.                                                                                                    |

## **Related Documentation**

The following documents contain information that you may find helpful as you read this manual:

- ANSI/IEEE Standard 1014-1987, *IEEE Standard for a Versatile* Backplane Bus: VMEbus
- ANSI/IEEE Standard 1155-1993, IEEE VMEbus Extensions for Instrumentation: VXIbus
- ANSI/VITA 1-1994, VME64
- *CompactPCI Specification*, Revision 2.0, PCI Industrial Computers Manufacturers Group
- *Multisystem Extension Interface Bus Specification*, Version 2.0, National Instruments Corporation
- PCI Local Bus Specification, Revision 2.1, PCI Special Interest Group
- *PXI Specification*, Revision 2.0, National Instruments Corporation
- VME-MXI-2 User Manual, National Instruments Corporation
- VXI-MXI-2 User Manual, National Instruments Corporation
- VXI-6, *VXIbus Mainframe Extender Specification*, Rev. 1.0, VXIbus Consortium

## Introduction

This chapter describes your MXI-2 interface kit, lists what you need to get started, and includes a brief description of the hardware and software.

This manual uses the term *VXI/VME-MXI-2* when information applies to either the VXI-MXI-2 or the VME-MXI-2. This manual also uses the term *Windows 2000/NT/Me/98* when information applies to all supported Windows operating systems.

The following flowchart shows where to turn for more details on configuring and using the hardware and software.

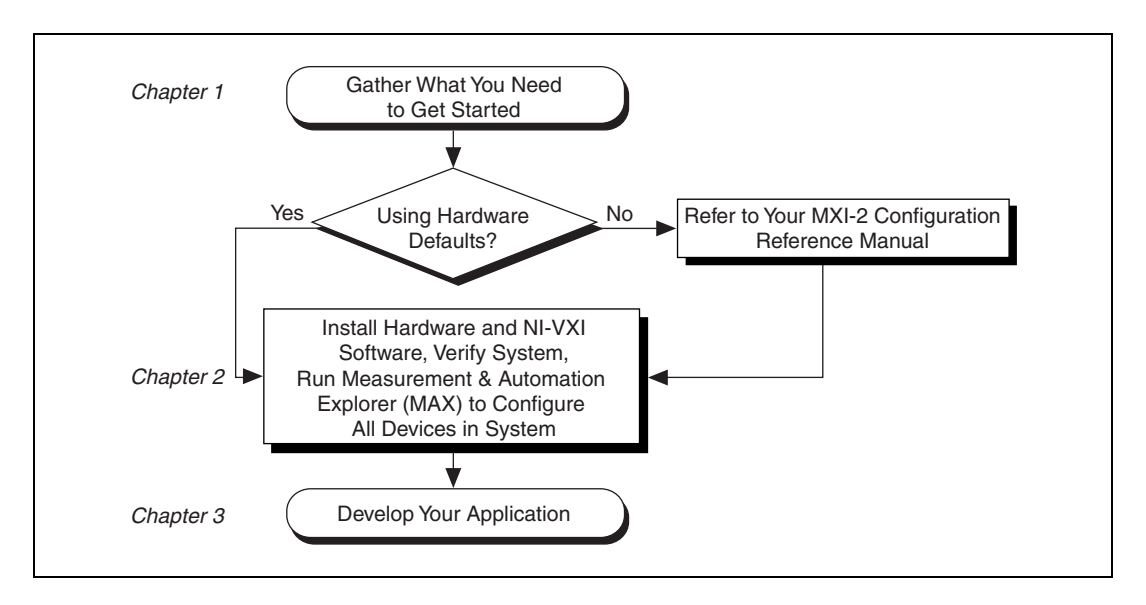

## How to Use This Manual

Notice that for hardware configuration, you should refer to the *MXI-2 Configuration Reference Manual* for a full description of how to configure and install the MXI-2 boards and an overview of MXI-2 itself. Then return to this manual for further information.

## What You Need to Get Started

You need the following items to set up your VXI or VME system:

- □ A PCI-based computer or PXI/CompactPCI chassis running Windows 2000/NT/Me/98
- □ VXIbus or VMEbus mainframe
- □ PCI-MXI-2 or PXI-8320 interface board
- □ VXI-MXI-2, VXI-MXI-2/B, or VME-MXI-2 interface module
- □ MXI-2 cable
- National Instruments software media

## **PCI-Based MXI-2 Interface Kit Overview**

The interface kits described in this manual link a PCI-based computer or a PXI/CompactPCI chassis directly to the VXIbus or VMEbus using the high-speed Multisystem eXtension Interface bus (MXI-2). The MXI-2 kits, which include the NI-VXI software for Windows 2000/NT/Me/98, are as follows:

- VXI-PCI8000, containing a PCI-MXI-2 and a C-size or B-size VXI-MXI-2
- VXI-PXI8000, containing a PXI-8320 and a C-size or B-size VXI-MXI-2
- VME-PCI8000, containing a PCI-MXI-2 and a VME-MXI-2
- VME-PXI8000, containing a PXI-8320 and a VME-MXI-2

A PCI-based computer equipped with a VXI-PCI8000 interface, or a PXI/CompactPCI chassis equipped with a VXI-PXI8000 interface, can function as a VXI Commander and Resource Manager. A PCI-based computer equipped with a VME-PCI8000 interface, or a PXI/CompactPCI chassis equipped with a VME-PXI8000, can function as a VMEbus master and/or slave device. The MXI-2 interface kit makes your computer or chassis behave as if it were plugged directly into the VXI/VME backplane as an embedded CPU VXI/VME module.

The CD included with the kits contains software for Windows-based computers.

## **Hardware Description**

The PCI-MXI-2 is a half-size, PCI-compatible plug-in circuit board that plugs into one of the expansion slots in your PCI-based computer. The PXI-8320 is a 3U-size, PXI/CompactPCI-compatible circuit board that plugs into one of the peripheral slots in your PXI/CompactPCI chassis. Both boards link your computer directly to the MXIbus and vice versa.

Because the PCI-MXI-2 and PXI-8320 use the same communication register set that other VXIbus message-based devices use, other MXIbus devices view your board as a VXIbus device. The PCI-MXI-2 and PXI-8320 can also function as the MXIbus System Controller and can terminate the MXIbus signals directly. In addition, you can have up to 16 MB of onboard DRAM on your board that can be shared with the MXIbus and VXI/VMEbus and used as a dedicated data buffer.

The VXI-MXI-2 module is an extended-class, register-based VXIbus device with optional VXIbus Slot 0 capability so that it can reside in any slot in a C-size or D-size chassis. Optionally, you can use the VXI-MXI-2/B, which can reside in any B-size VXIbus slot.

**Note** D-size VXI mainframes have connections for a P3 connector. The VXI-MXI-2, however, does not have this connector and, if configured as a Slot 0 controller, cannot provide the necessary control for VXI devices that need P3 support.

The VXI-MXI-2 uses address mapping to convert MXIbus cycles into VXIbus cycles and vice versa. By connecting to the PCI-MXI-2 or PXI-8320 board, the VXI-MXI-2 links the PCI bus or the PXI/CompactPCI bus to the VXIbus. The VXI-MXI-2 can automatically determine whether it is in VXI Slot 0 and/or if it is the MXIbus System Controller.

The VME-MXI-2 module is a single-slot, double-height VMEbus device with optional VMEbus System Controller functions. It uses address mapping to convert MXIbus cycles into VMEbus cycles and vice versa, just like the VXI-MXI-2. By connecting to the PCI-MXI-2 or PXI-8320 board, the PCI bus or the PXI/CompactPCI bus is linked to the VMEbus. The VME-MXI-2 can automatically determine if it is located in the first slot of a VMEbus chassis and if it is the MXIbus System Controller.

Also, the VXI/VME-MXI-2 automatically terminates the MXIbus if installed as the first or last device in the MXIbus. If installed in the middle of the MXIbus, the VXI/VME-MXI-2 automatically disables MXIbus termination. In addition, you can have up to 64 MB of onboard DRAM on

 $\mathbb{N}$ 

the VXI/VME-MXI-2 module that either can be shared with the VXI/VMEbus and MXIbus or used as a dedicated data buffer.

### **VME Users**

When used with a VXI-MXI-2, VXI Resource Manager (Resman) identifies and configures the VXI devices, including the VXI-MXI-2. When used with a VME-MXI-2, Resman configures the VME-MXI-2 to allow the PCI-MXI-2 or PXI-8320 to access devices in the VME chassis. Resman does not configure VME devices. The VME specification does not include the initialization and configuration procedures that the VXI specification requires.

If you want to include VME devices in your system, you must enter information about your VME devices using the **Create Device Wizard** in Measurement & Automation Explorer (MAX). Resman can then properly configure the various device-specific VME address spaces and VME interrupt lines. Note that the VME-MXI-2 itself conforms to the VXIbus register set and is therefore configured automatically by Resman.

For each address space in which your VME device has memory, you must create a separate pseudo-device entry with a logical address between 256 and 511. For example, a VME device with memory in both A24 and A32 spaces would require two entries. You can also specify which interrupt level(s) the device uses. Interrupt levels cannot be shared by VXI and VME devices. After running Resman, you can access the VME device from NI-VXI just as you would a VXI device, by specifying the address space and the offset from the base at which you have configured it. NI-VISA support for VME devices includes the register access operations (both high-level and low-level) and the block move operations, as well as the ability to receive interrupts.

## **Software Description**

The NI-VXI bus interface software includes a Resource Manager, an interactive configuration and troubleshooting program, a comprehensive library of software routines for VXI/VME programming, a logging utility you can use for debugging, and graphical interactive control programs for interacting with your VXI system. You can use this software to seamlessly program multiple-mainframe configurations and have software compatibility across a variety of controller platforms.

NI-VISA is the native API for communicating with VXI/VME devices. NI-VISA is the National Instruments implementation of the VISA I/O standard, which is a common interface to many types of instruments (such as VXI, GPIB, PXI, Serial, TCP/IP, etc.). NI-VXI is optimized for use through NI-VISA, and we recommend using NI-VISA to develop all new VXI/VME applications.

To comply with VXI*plug&play* specifications, a VXI controller must provide the VISA I/O driver library standardized by VXI*plug&play*. VISA ensures that your controller can run all VXI*plug&play*-compatible software now and in the future.

The NI-VISA software in this kit is compatible with the WIN95/GWIN95 and WINNT/GWINNT frameworks. With NI-VISA installed on your computer, you can run any VXI*plug&play* software compatible with these frameworks. This includes instrument drivers and executable soft front panel software included with VXI*plug&play*-compatible instruments from a variety of vendors.

Measurement & Automation Explorer (MAX) helps you configure your VXI system. Use MAX to view your entire T&M system and configure various components, whether they are VXI, GPIB, PXI, TCP/IP, GPIB-VXI, or Serial devices. This utility not only takes the place of the NI-VXI T&M Explorer utility, but it also adopts the functionality of the NI-DAQ Configuration utility so you can configure National Instruments DAQ products. You can also add VME devices to your system easily with MAX and view them on a screen display along with the rest of your system.

MAX also features various options for running Resman. Besides executing Resman to configure your instruments, you can use MAX to start resource manager operations, or use MAX to configure Resman to run automatically at startup.

NI Spy tracks the calls your application makes to National Instruments T&M drivers, including NI-VXI, NI-VISA, and NI-488.2. NI Spy helps you debug your application by clearly highlighting the functions that return errors. You can let NI Spy keep a log of your program's calls to these drivers so that you can check for errors at your convenience.

### National Instruments Application Software

In addition to the NI-VXI software, you can use the National Instruments LabVIEW and Measurement Studio application programs and instrument drivers to ease your programming tasks. These standardized programs match the modular virtual instrument capability of VXI and can reduce your VXI/VME software development time. These programs are fully VXI*plug&play* compliant and feature extensive libraries of VXI instrument drivers written to take full advantage of direct VXI control. LabVIEW and Measurement Studio include all the tools needed for instrument control, data acquisition, analysis, and presentation.

LabVIEW is an easy-to-use, graphical programming environment you can use to acquire data from thousands of different instruments, including IEEE 488.2 devices, VXI devices, serial devices, PLCs, and plug-in data acquisition boards. After you have acquired raw data, you can convert it into meaningful results using the powerful data analysis routines in LabVIEW. LabVIEW also comes with hundreds of instrument drivers, which dramatically reduce software development time, because you do not have to spend time programming the low-level control of each instrument.

Measurement Studio bundles LabWindows/CVI for C programmers, ComponentWorks for Microsoft Visual Basic programmers, and ComponentWorks++ for Microsoft Visual C++ programmers. Measurement Studio is designed for building measurement and automation applications with the programming environment of your choice:

- LabWindows/CVI is an interactive ANSI C programming environment designed for building virtual instrument applications. LabWindows/CVI delivers a drag-and-drop editor for building user interfaces, a complete ANSI C environment for building your test program logic, and a collection of automated code generation tools, as well as utilities for building automated test systems, monitoring applications, or creating laboratory experiments.
- ComponentWorks for Visual Basic is a collection of ActiveX controls designed for building virtual instrumentation systems. Based on ActiveX technology, ComponentWorks controls are configured through simple property pages. You can use the ComponentWorks VISA I/O controls and property pages to set up communication with your instruments.
- ComponentWorks++ for Visual C++ takes advantage of integrated C++ libraries and ActiveX to help you build measurement and automation applications. With the ComponentWorks++ instrument classes, you can use VISA to communicate with GPIB, VXI, or Serial devices using the same set of components.

If you want to use either of these application programs, install them after the NI-VXI software installation. Both LabVIEW and Measurement Studio integrate well with PCI-based MXI-2 products. You also get hundreds of complete instrument drivers, which are modular, source-code programs that handle the communication with your instrument to speed your application development.

## Setup

M

This chapter contains the instructions to set up your VXI/VME system using the MXI-2 hardware and NI-VXI software.

## **Configuring the Hardware**

This section contains basic information about configuring your MXI-2 hardware.

Note Install the NI-VXI software for Windows before installing the VXI hardware.

The default settings for your MXI-2 hardware are acceptable for most applications. Refer to Appendix A, *Default Settings*, for a complete listing of the hardware and software default settings.

The *MXI-2 Configuration Reference Manual* fully describes the configuration and installation of each MXI-2 board discussed in this getting started manual. Refer to the *MXI-2 Configuration Reference Manual* if you want to try a different hardware configuration or would like more information on a particular setting.

Use MAX to change PCI-MXI-2 or PXI-8320 configuration settings. For information on the software, including optional settings, use MAX and its online help. Access MAX from the **Measurement & Automation** icon on the desktop. To access the MAX online help, choose **HelpHelp Topics**.

## Installing the Hardware

This section summarizes how to install your MXI-2 hardware.

### Installing Your PCI-Based MXI-2 Interface

You received either a PCI-MXI-2 or a PXI-8320 in your kit.

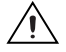

**Caution** To guard against electrostatic discharge, touch the antistatic plastic package to a metal part of your computer or chassis before removing the board from the package. Your computer or chassis should be plugged in but powered off.

Install the PCI-MXI-2 or PXI-8320 in an available peripheral slot in your PCI-based computer or PXI/CompactPCI chassis. For more information, refer to the PCI-MXI-2 or PXI-8320 chapter in the *MXI-2 Configuration Reference Manual*.

### **Installing Your Mainframe Extender**

You also received either a VXI-MXI-2, VXI-MXI-2/B, or VME-MXI-2 in your kit.

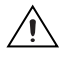

**Caution** To guard against electrostatic discharge, touch the antistatic plastic package to a metal part of your chassis before removing the module from the package. Your VXI or VME chassis should be plugged in but powered off.

Install the VXI-MXI-2 or VXI-MXI-2/B in the first slot of a VXI chassis, or install the VME-MXI-2 in the first slot of a VME chassis.

The VXI/VME-MXI-2 default configuration automatically detects whether it should be the VXI/VMEbus system controller. The VXI/VMEbus system controllers operate certain VXI/VMEbus lines as required for VXI/VME systems. Verify that any other VXI/VME devices with system controller capability that are in the same chassis are not configured as system controller.

**Caution** Having more than one device configured as system controller can damage the VXI/VME system.

For VXI systems that include VME devices, ensure that the VME devices are not configured in the upper 16 KB (starting from 0xC000) of the A16 address space. This region is reserved for VXI device configuration registers, which are used for initializing, configuring, and interacting with VXI devices. The PCI-MXI-2, PXI-8320, and VME-MXI-2 all use this region for this purpose.

Also ensure that no VXI devices in your system are configured for either logical addresses 0 or 1. These are the default configurations for the PCI-MXI-2 or PXI-8320 and the VXI-MXI-2, respectively.

For more information, refer to the VXI-MXI-2, VXI-MXI-2/B, or VME-MXI-2 chapter in the *MXI-2 Configuration Reference Manual*.

### **Connecting the MXI-2 Cable Properly**

By default, the PCI-MXI-2 or PXI-8320 automatically detects whether it should be the system controller on the MXIbus. Verify that the correct cable end labeled *Connect This End To Device Closest To MXIbus Controller In This Daisy Chain* is attached securely to the PCI-MXI-2 or PXI-8320. The cable must be connected in this manner so that the MXI board can correctly detect whether it should be the system controller on the MXIbus. Attach the other end of the cable to the VXI/VME-MXI-2.

## Installing the Software for Windows 2000/NT/Me/98

Use the Setup program that came with your NI-VXI software to install the entire software package or a software update, or to reinstall software in the event that your files were accidentally erased. The Setup program works in essentially the same way for Windows 2000/NT/Me/98.

Some of the utilities rely on the LabWindows/CVI Run-Time Engine. This software is installed, if necessary, during the NI-VXI installation.

Depending on the type of installation you choose, you may need up to 40 MB of free space available to accommodate the NI-VXI software. If you choose the **Custom** installation method, Setup displays the amount of space required for the options you select.

### Installing the Software

This section describes how to install the NI-VXI software. Please carefully read these directions along with any messages on the screen before making your selections.

You can quit the Setup program at any time by pressing the Cancel button.

Setup is an interactive, self-guiding program that installs the NI-VXI software and configures your system to use the software with the PCI-MXI-2 or PXI-8320. Follow these steps to perform the installation:

- 1. Insert the CD-ROM labeled NI-VXI/NI-VISA for Windows.
- 2. Windows should automatically bring up an interactive menu. If it does not, select **Run...** from the start menu and enter the following text, where x is your CD-ROM:

X:\autorun.exe

and press <Enter>.

- 3. Click on Install NI-VXI Software for Windows.
- 4. Click on the **Next** button at the **Welcome** screen to start the installation.

**Note** If Setup detects a 2.*x* version of the NI-VXI software, it prompts you to remove it. Setup will quit so you can uninstall the old software. If you have a previous 3.*x* version of the NI-VXI software installed, Setup installs the new version over the previous version.

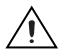

M

**Caution** If you want to keep the manufacturer/model name tables from a 2.x installation, be sure to back them up before starting Setup.

- 5. Select the type of installation from the **Choose Setup** screen.
  - **Typical** setup is the fastest and simplest installation option. This option installs all the NI-VXI software in default directories without prompting you to make any further choices.
  - **Custom** setup gives you complete control over which files and utilities you want installed on your system. This option is recommended for advanced users.
- 6. The **Typical** setup completes without further questions. Follow the prompts if you select the **Custom** setup options. The final prompt asks for confirmation before beginning installation. Click on the **Next** button to begin the installation.
- 7. Setup now copies the necessary files to your hard drive and creates program icons.

**Note** If you need to change the set of NI-VXI files and utilities you have installed, you can add or remove components after installation using **Add/Remove Programs** in the Windows control panel.

### **Completing the Software Installation**

- 1. Review the information in any README files that Setup prompts you to read.
- 2. When the installation process completes, you must reboot your computer for the changes to take effect. The NI-VXI driver is loaded at this time.
- 3. If you backed up the manufacturer and model name files, restore them to the TBL subdirectory of your NI-VXI directory before running MAX.

- 4. After you install the NI-VXI software, run MAX. In MAX, right-click on your VXI system and choose **Run VXI Resource Manager**. You must run Resman every time the chassis power is cycled so that your application can access devices in the VXI/VME chassis. You can also use MAX to configure Resman to run automatically at every computer startup.
- 5. After you run Resman, you are ready to use MAX to interactively configure the National Instruments hardware in your system. Use the right-click help for information about the various configuration options.

## **Verifying Your System Configuration**

After you finish configuring the system through MAX, verify the system configuration through one of the interactive control utilities such as VISAIC. (Select **Tools**»**NI-VISA**»**VISA Interactive Control**.)

For more details about the utilities in NI-VXI, refer to Chapter 3, *Developing Your Application*.

## **Developing Your Application**

This chapter discusses the software utilities you can use to start developing applications that use NI-VXI.

After installing the NI-VXI software, you can begin developing your VXI/VME application. Be sure to check the release notes for the latest application development notes and changes.

## **NI-VXI, NI-VISA, and Related Terms**

Before you develop your application, it is important to understand the difference between *NI-VXI*, *NI-VISA*, and similar terms:

- *NI-VXI* is the software package that ships with National Instruments VXI and VME controllers. NI-VXI includes Measurement & Automation Explorer (MAX), NI-VISA, NI Spy, Resource Manager (Resman), VXI device drivers, and other utilities for configuring and controlling your VXI or VME system.
- NI-VISA is the native API for communicating with VXI/VME devices. NI-VISA is the National Instruments implementation of the VISA I/O standard, which is a common interface to many types of instruments (such as VXI, GPIB, PXI, Serial, TCP/IP, etc.). NI-VXI is optimized for use through NI-VISA, and we recommend using NI-VISA to develop all new VXI/VME applications.
- The *NI-VXI API* is an optional development environment that is not part of the default NI-VXI installation. The NI-VXI API was developed before NI-VISA; while NI-VXI still supports the NI-VXI API, we recommend using NI-VISA for all new VXI/VME applications. If you must develop an application using the older NI-VXI API, run the NI-VXI installer and select the appropriate option in the custom installation screen. Be sure to review the *NI-VXI API Notes* section later in this chapter.
- The *NI-VXI compatibility layer* allows older programs that use the NI-VXI API to communicate with VXI devices through VISA. Using this compatibility layer, older programs can run in NI-VXI 3.0 or later without being rewritten to use the VISA interface. This layer installs with NI-VXI by default. It should be completely transparent and

provide a high level of performance; however, there may be some slight changes in behavior for certain applications.

Your software features several system development utilities including MAX, Resman, NI Spy, VISA Interactive Control (VISAIC), and VXI Interactive Control (VIC, optional). You can also access online help and a variety of examples to learn how to use NI-VXI for certain tasks.

Each component assists you with one of four development steps: configuration, device interaction, programming, and debugging.

You can access the utilities, help files, and release notes through the Windows **Start** menu by opening the **National InstrumentsVXI** or **National InstrumentsVISA** program groups.

## Configuration

R

The configuration utilities in your software kit are Resman and MAX.

Resman performs VXI Resource Manager functions as described in the VXIbus specification. Resman configures all devices on the VXI backplane for operation and allocates memory for devices that request it. Resman does not require you to specify any settings; it automatically performs the VXI resource management whenever you run it.

**Note** Power cycling resets all devices, so you must run Resman to reconfigure your system every time you cycle the power on the chassis.

MAX presents a graphical display of your entire test and measurement system to help you configure various components. When you launch MAX, you see all your devices (including VXI and VME) on the screen. You can view the properties (such as logical address, address space, and so on) of each device by clicking on the device in the configuration tree. To see additional configuration options for a given device, right-click on the device in the configuration tree. When you access the properties of most National Instruments devices by right-clicking, you can configure the hardware settings by selecting **Hardware Configuration**.

MAX and Resman are designed to work together. You can run Resman through MAX by either clicking on the **Run VXI Resource Manager** button in the toolbar or right-clicking on a specific VXI system on which to run Resman (see Figure 3-1). You can also select **Tools**»**NI-VXI**» **VXI Resource Manager** to run Resman on all VXI systems. From the **VXI Options** dialog in the **Tools**»**NI-VXI** menu, you can use MAX to configure Resman to run on all VXI systems automatically when the computer boots. Resman reports to MAX all errors it finds in your system; when you view your VXI system in MAX, you can easily spot any errors that Resman found while configuring the system.

| 🔯 MAX - VXI System 1 (PCI-MXI-2)                                  |                                           |
|-------------------------------------------------------------------|-------------------------------------------|
| <u>F</u> ile <u>E</u> dit <u>V</u> iew <u>T</u> ools <u>H</u> elp |                                           |
| Properties 🛛 🔬 Run VXI Resource M                                 | lanager                                   |
| Configuration                                                     | VXI System 1 (PCI-MXI-2) 🕸 Show/Hide      |
| <ul> <li></li></ul>                                               | 2)                                        |
| The Software                                                      | 💫 Run VXI Resource Manager                |
|                                                                   | Hardware Configuration                    |
|                                                                   | 🔁 Create new VME device                   |
|                                                                   | Delete<br>Rename                          |
| 1                                                                 | Properties                                |
|                                                                   | General VXI Address Map View VXI Commands |
| Run VXI Resource Manager on this system                           |                                           |

Figure 3-1. Right-Click on a VXI System in MAX to Run Resman on that System

After Resman detects and configures all your VXI/VME devices, you can use MAX to view specific information about each device in your system. The default MAX view of a VXI system shows the **General** tab window, which contains a summary of key information about each device, including its device name, logical address, model name, and other data.

For more information about MAX, refer to its online help by selecting the **Help**»**Help Topics** menu.

## **Device Interaction**

You can interact with your VXI/VME devices using the VISA Interactive Control (VISAIC) utility. VISAIC allows you to control your VXI/VME devices without using a conventional programming language, LabVIEW, or Measurement Studio. You can also control your devices in MAX by right-clicking on a device name and selecting **Open VISA Session**.

**Note** You can also use VXI Interactive Control Program (VIC) to control your VXI/VME devices and develop and debug VXI application programs. VIC is not included in the default NI-VXI installation; to install it, select **NI-VXI API Development** from the custom installation screen in the installer.

You can launch VISAIC (or VIC) from the **Tools** menu in MAX or from the **VISA** or **VXI** subgroups in **Start»Programs»National Instruments**.

Try the following in VISAIC: In the tree view, navigate using your mouse to the VISA resource for your controller—probably **VXI0::0::INSTR**, representing the VXI system 0, logical address 0 instrument resource (see Figure 3-2).

| 🗱 ¥ISA Interactive Control        |                      |
|-----------------------------------|----------------------|
| File Edit View Help               |                      |
|                                   |                      |
| VISA I/O Soft Front Panels NI I/O | ©Copyright 1995-2000 |
|                                   | on                   |
| 🚚 My Computer                     | +                    |
| Ė- <b>#∰</b> VXI0 (PCI-MXI-2)     |                      |
| 📥 🛱 Mainframe 0                   |                      |
| – ≢∰ <mark>VXI0::0::INSTR</mark>  |                      |
| 📥 🖕 🚧 Mainframe 1                 |                      |
| VXI0::1:INSTR                     |                      |
| - ### VXI0::0::BACKPLANE          |                      |
| - #22 VXI0::1::BACKPLANE          |                      |
|                                   |                      |
| VXI0::SERVANT                     |                      |
| 🖕 🖵 ASRL1 (COM1)                  |                      |
|                                   | +                    |
| Resource to Open:                 |                      |
| VXI0::0::INSTR                    |                      |
|                                   |                      |

Figure 3-2. Select Your Controller in VISAIC

Open the selected resource and navigate to the **Register I/O** tab. In this tab, you can read registers on your device, such as the VXI device configuration registers. Execute the **viIn** operation (called **In** in LabVIEW compatibility mode) with the default parameters. The **Data Value** field shows the I/O operation result, such as 0x9ff6. The **Return Value** field shows the function status, such as 0 for VI\_SUCCESS (see Figure 3-3).

| XXI0::0::INSTR (Session 0x00149C                                       | CO)                                         | _ 🗆 X               |
|------------------------------------------------------------------------|---------------------------------------------|---------------------|
| Template Basic I/O Register I/O Interfac                               | e 1/0                                       |                     |
| viMoveIn [viMoveOut viMemAlloc viMe<br>viIn viOut viMapAddress viUnmap | emFree<br>¤Address viPeek viPoke            | 1                   |
| Address Space<br>VI_A16_SPACE ▼<br>©[d]<br>Offset<br>↓ ×0              | Width<br>C 8-bits<br>C 16-bits<br>C 32-bits | Data Value<br>×9FF6 |
| Bead a single value from the but                                       | s or device                                 | Return Value        |
|                                                                        |                                             |                     |

Figure 3-3. Successful viln Access in the VISAIC Register I/O Tab (This Dialog Box May Look Slightly Different for LabVIEW Users)

If the data value ends in ff6, you have successfully read the National Instruments manufacturer ID from your VXI/VME controller's ID register.

You may now want to read the configuration registers from other VXI devices in your system by opening the devices in VISAIC. Try reading a register from each device listed in the MAX view of your VXI system. This way, you can verify that your VXI controller can access each device in your VXI system successfully.

You can also access VXI and VME devices configured in A16, A24, or A32 space by opening the VXI MEMACC resource, VISA's representation of VXI memory. For more information about VISAIC operations and commands, refer to the online help in the **Help** menu and the context-sensitive help (such as **What's This?**) available by right-clicking in any panel.

## **Programming for VXI**

[

NI-VISA and the NI-VXI API are the two National Instruments programming interfaces for accessing your VXI/VME instruments. With NI-VXI 3.0 or later, NI-VISA is the native API for communicating with a VXI or VME system, and we recommend using it for all new applications. Older programs that use the NI-VXI API now use the NI-VXI-to-NI-VISA compatibility layer to communicate with the VXI devices. Using this layer, older programs can run in NI-VXI 3.0 or later without being rewritten to use the VISA interface.

**Note** The NI-VXI API development environment is not installed by default as part of the NI-VXI installation. If you must develop an application using the older NI-VXI API, run the NI-VXI installer and select the appropriate option in the custom installation screen. Be sure to review the *NI-VXI API Notes* section later in this chapter.

NI-VISA is the National Instruments implementation of the VISA API as the VXI*plug&play* standard defines. It provides a common interface to many types of instruments (such as VXI, GPIB, PXI, Serial, TCP/IP, etc.) and therefore is especially useful in situations where you are using multiple types of instruments.

Both NI-VISA and the NI-VXI API include functions for register-level access to VXI instruments and messaging capability to message-based devices. You can also use either interface to service asynchronous events such as triggers, signals, and interrupts, and also assert them. Compatibility with the NI-VXI API is included for legacy applications only—we recommend that you write all new VXI/VME applications in VISA.

The best way to learn NI-VISA programming is by reviewing the example programs your software includes. The examples directory contains working VISA programs that illustrate many different types of applications. You can find these examples in the VXIpnp\WinXX\NIvisa\Examples directory.

If you are just getting started, you should learn how to access registers with high-level calls and send messages with word-serial functions.

The NI-VISA examples for these tasks are HighReg.c and RdWrt.c. Refer to the other examples as you try more advanced techniques. Consult the *NI-VISA User Manual* or online help for additional information on these topics.

Table 3-1 summarizes the topics the example programs address. (All VISA files are in the VXIpnp\WinXX\NIvisa\Examples directory, in the subdirectories listed below.)

| Coverage                      | NI-VISAExample                         | NI-VXI Example<br>(Optional) |
|-------------------------------|----------------------------------------|------------------------------|
| Message-Based<br>Access       | General\RdWrt.c                        | VXIws.c                      |
| High-Level<br>Register Access | VXI-VME\HighReg.c                      | VXIhigh.c                    |
| Low-Level<br>Register Access  | VXI-VME\LowReg.c                       | VXIlow.c                     |
| Sharing Memory                | VXI-VME\ShareSys.c                     | VXImem.c                     |
| Interrupt Handling            | VXI-VME\AsyncIntr.<br>c and WaitIntr.c | VXIint.c                     |
| Trigger Handling              | VXI-VME\WaitTrig.c                     | VXItrig.c                    |

Table 3-1. NI-VISA/NI-VXI Examples

**Note** MAX includes configuration options that affect low-level functions and shared memory, as well as trigger mappings and other attributes of your VXI system. Refer to the MAX online help for information regarding these options.

### **Optimizing Large VXIbus Transfers**

For best performance, keep the following in mind when using viMove() or VXImove():

- Make sure your buffers are 32-bit aligned.
- Transfer 32-bit data whenever possible.
- Use VXI block access privileges to significantly improve performance to devices that are capable of accepting block transfers.

M

- To optimize move performance on virtual memory systems, lock the user buffer in memory yourself so the move operation does not need to lock the buffer.
- To optimize move performance on paged memory systems, use a contiguous buffer so the move operation does not need to build a scatter-gather list for the user buffer.

**Note** viMemAlloc() or VXImemAlloc() returns 32-bit aligned, page-locked, continuous buffers which work efficiently with the move operations.

### **Shared Memory**

R

In the **Hardware Configuration** settings for your controller in MAX, you can share memory on your computer or from DRAM added to the PCI-MXI-2 or VXI-MXI-2 if you have any installed. Right-click on any setting or consult the MAX online help for more information. You can access shared memory on your computer using viMemAlloc() in VISA (or VXImemAlloc() in the NI-VXI API).

Note that the viMemAlloc() function allocates RAM from the workstation's system RAM, not from the onboard RAM on the controller. To access onboard RAM on the controller, use it as if it is VXI memory—that is, by using high-level or low-level VXIbus access functions. Use MAX to view the VXI address space and base address of the controller's RAM, or determine this information programmatically using VISA's viGetAttribute().

### **NI-VXI API Notes**

The following notes apply only if you are using the NI-VXI API. We recommend that all new VXI/VME applications use the NI-VISA API, but you can still develop with the older NI-VXI API for compatibility with legacy code.

### **Compiler Symbols**

You may need to define certain compiler symbols so that the NI-VXI library can work properly with your program. The required symbol indicates your operating system platform; for example, VXINT designates the application as a Windows 2000/NT/Me/98 application.

**Note** LabWindows/CVI automatically defines the correct symbol. You do not need to define VXINT when using LabWindows/CVI.

You can define this symbol using #define statements in your source code or using the appropriate option in your compiler (typically either -D or /D). If you use #define statements, they must appear in your code before the line that includes the NI-VXI API header nivxi.h.

### **Compatibility Layer Options**

Although NI-VXI supports multiple VXI controllers through NI-VISA, the NI-VXI API supports only a single controller. To specify which controller the emulation layer should use, run MAX. Select **Tools**»**NI-VXI**»**VXI Options**. Select the VXI system that will support the emulation layer.

In NI-VXI 3.0 or later, when you enable for triggers or interrupts, only the local controller is enabled. In the NI-VXI API functions for enabling triggers and interrupts, the controller parameter is ignored. If you need to enable a remote controller for triggers, use the MAX frame resource to map the trigger back to the local controller.

The interrupt and trigger routing in the NI-VXI 3.0 or later low-level drivers is somewhat different from the default routing in previous versions of NI-VXI. Therefore, the compatibility layer may behave differently than the original NI-VXI API with regard to these settings. In particular, if you are receiving triggers on an external controller, you may need to modify the trigger configuration on your extender module using MAX. In general, interrupts are routed automatically based on the interrupt configuration the resource manager detects. Whether the changed routing behavior affects your program is application dependent.

Because VISA is an instrument-centric API, certain functions from the more controller-centric NI-VXI API do not match perfectly with a VISA counterpart. When an application enables an event with the NI-VXI API compatibility layer, each logical address is enabled for that event separately. For example, if the application enables an interrupt level, VISA will enable the interrupt on each logical address, one at a time, until all the devices are enabled. This means that some interrupts could be lost from devices with higher numbered logical addresses. MAX provides an option for users to pick which logical address is enabled first. Select **Tools»NI-VXI Options**. Set **Prioritized Signal LA** to the logical address of the device that generates the events. This prevents possible loss of events from that device.

## Debugging

NI Spy and VISAIC are useful utilities for identifying the causes of problems in your application.

NI Spy tracks the calls your application makes to National Instruments programming interfaces, including NI-VISA, NI-VXI, and NI-488. NI Spy highlights functions that return errors, so during development you can quickly spot which functions failed during a program's execution. NI Spy can log the calls your program makes to these drivers so you can check them for errors at your convenience, or use the NI Spy log as a reference when discussing the problem with National Instruments technical support. Figure 3-4 shows an example of a normal error returned from a call to viMemAlloc when no memory has been shared.

| 📸 NI Spy                  | - [capture on]                     |                         | _ [        | X     |
|---------------------------|------------------------------------|-------------------------|------------|-------|
| <u>F</u> ile <u>E</u> dit | ⊻iew <u>S</u> py <u>H</u> elp      |                         |            |       |
|                           | 🎒 🖊 🏓 😢 😭 🗙 🕅                      | 2                       |            |       |
| Number                    | Description                        |                         | Status     | iber  |
| 1                         | viOpen (0x00147730,"VXI0::0::INSTR | R",0 (0x0),0 (0x0),0x   | 0          |       |
| 2                         | viGetAttribute (0x0014D850,0x3FFF0 | 0171,2 (0x2))           | 0          |       |
| 3                         | viGetAttribute (0x0014D850,0xBFFF0 | 0002,"VXI0::0::INSTR")  | 0          |       |
| 4                         | viGetAttribute (0x0014D850,0x3FFF0 | 00D5,0 (0x0))           | 0          |       |
| 5                         | viIn16 (0x0014D850,1 (0x1),0x0000  | 0000,40950 (0x9FF6))    | 0          |       |
| 6                         | viMemAlloc (0x0014D850,1 (0x1),0x0 | 00829CB0)               | 0xBFFF009D |       |
| 7                         | viIn16 (0x0014D850,1 (0x1),0x0000  | 0000,40950 (0x9FF6))    | 0          |       |
| 8                         | viClose (0x0014D850)               |                         | 0          |       |
| 9                         | viClose (0x00147730)               |                         | 0          |       |
| 10                        | viClose (0x00146508)               |                         | 0          |       |
| •                         |                                    |                         |            | ►     |
| For Help, pr              | ess F1                             | Captured: 10, Displayed | : 10       | _ //. |

Figure 3-4. NI-Spy

VISAIC, discussed above in the *Device Interaction* section of this chapter, is an excellent platform for quickly testing instruments and learning how to communicate with them.

| WISA Interactive Control                                                                                                    |                                 |
|----------------------------------------------------------------------------------------------------|---------------------------------|
| File Edit View Help                                                                                                    |                                 |
| VISA I/O Soft Front Panels NI I/O Soft Front Panels NI I/O                                                                                                    | DNAL<br>JMENTS®<br>Mt 1995-2000 |
| ○ View By <u>Type</u>                                                                                                    |                                 |
| My Computer      Avgrad Avgrad A | *                               |
| Resource to Open:                                                                                                    |                                 |
|                                                                                                    |                                 |

Figure 3-5. VISAIC

## **Default Settings**

This section summarizes the hardware and software default settings for the hardware and software in your kit. If you need more information about a particular setting, or if you want to try a different configuration, please refer to the appropriate hardware or software chapters in this documentation set. Use the *MXI-2 Configuration Reference Manual* for your hardware reference and the MAX online help for your software reference.

## PCI-MXI-2/PXI-8320

This section summarizes the hardware and software default settings for the PCI-MXI-2 and PXI-8320.

### **Hardware Settings**

| Hardware Component  | Default Setting                                                 |
|---------------------|-----------------------------------------------------------------|
| U17 Switch 1 (FOV)  | OFF: PCI-MXI-2 boots off the user-configured half of the EEPROM |
| U17 Switch 2 (TST)  | OFF: Factory configuration of the EEPROM is protected           |
| U17 Switch 3 (POS)  | OFF: Do not alter this setting                                  |
| U17 Switch 4 (CT)   | ON: Do not alter this setting                                   |
| DRAM SIMM installed | Per customer order                                              |

| Hardware Component    | Default Setting                                                |
|-----------------------|----------------------------------------------------------------|
| U6 Switch 1 (FOV)     | OFF: PXI-8320 boots off the user-configured half of the EEPROM |
| U6 Switch 2 (TST)     | OFF: Factory configuration of the EEPROM is protected          |
| U6 Switch 3 (POS)     | OFF: Do not alter this setting                                 |
| U6 Switch 4 (CT)      | ON: Do not alter this setting                                  |
| DRAM SODIMM installed | Per customer order                                             |

| Table A-2. | PXI-8320 | Hardware | Default | Settings |
|------------|----------|----------|---------|----------|
|------------|----------|----------|---------|----------|

## **MAX Settings**

Table A-3. Device Tab Default Settings

| Editor Field           | Default Setting |
|------------------------|-----------------|
| Logical address        | 0               |
| Device class           | Message-based   |
| Size of Servant area   | 0               |
| Number of handlers     | 1               |
| Number of interrupters | 0               |

| Editor Field                                      | Default Setting    |
|---------------------------------------------------|--------------------|
| Memory sharing                                    | Don't share memory |
| Shared RAM size                                   | 0 KB               |
| Reserved physical memory                          | 0 KB               |
| Lower half window byte swapping                   | Disabled           |
| Lower half window memory selection                | System memory      |
| Upper half window byte swapping                   | Disabled           |
| Upper half window memory selection                | System memory      |
| Map upper and lower halves at same<br>PCI address | Disabled           |

Table A-4. Shared Memory Tab Default Settings

Table A-5. MXI-2 Bus Tab Default Settings

| Editor Field                 | Default Setting |
|------------------------------|-----------------|
| Bus timeout                  | 1 ms            |
| System controller            | Auto-detect     |
| MXI-2 auto retry             | Enabled         |
| A24/A32 write posting        | Disabled        |
| VXImove uses Synchronous MXI | Enabled         |
| MXI transfer limit           | Unlimited       |
| MXI CLK10 signal             | Receive         |

|  | Table | A-6. | PCI | Tab | Default | Settings |
|--|-------|------|-----|-----|---------|----------|
|--|-------|------|-----|-----|---------|----------|

| Editor Field                          | Default Setting |
|---------------------------------------|-----------------|
| Low-level register access API support | Enabled         |
| User window size                      | 64 KB           |
| Expansion ROM                         | Enabled         |

## VXI/VME-MXI-2

This section summarizes the hardware and software default settings for the VXI-MXI-2, VXI-MXI-2/B, and VME-MXI-2.

### **Hardware Settings**

| Hardware Component                  | Default Setting                              |
|-------------------------------------|----------------------------------------------|
| Logical address (U43)               | 1                                            |
| VXIbus Slot 0/Non-Slot 0 (W2)       | Automatic detection                          |
| VXIbus local bus (S8, S9)           | Both OFF: single<br>VXI-MXI-2                |
| VXIbus CLK10 routing (W3)           | From onboard oscillator                      |
| External trigger termination (S2)   | OFF: unterminated                            |
| SMB CLK10 direction (S3)            | OUT: drive CLK10 signal                      |
| SMB CLK10 termination (S4)          | Ignored; effective only when S3 is set to IN |
| Polarity of external SMB CLK10 (S5) | Inverted                                     |
| MXIbus CLK10 signal (S7)            | Receive CLK10 from<br>MXIbus                 |

Table A-7. VXI-MXI-2 Hardware Default Settings

| Hardware Component                             | Default Setting                                                            |
|------------------------------------------------|----------------------------------------------------------------------------|
| MXIbus termination<br>(U35 switches 1 and 2)   | Automatic MXIbus<br>termination: switch 2 set to<br>NO; switch 1 ignored   |
| Configuration EEPROM<br>(U35 switches 3 and 4) | User-modifiable; factory<br>settings protected: both<br>switches set to NO |
| DRAM SIMMs installed                           | Per customer order                                                         |
| SIMM size configuration (S6)                   | OFF if SIMMS are 4 M × 32<br>or larger; ON if smaller than<br>4 M × 32     |

Table A-7. VXI-MXI-2 Hardware Default Settings (Continued)

Table A-8. VXI-MXI-2/B Hardware Default Settings

| Hardware Component                  | Default Setting                                 |
|-------------------------------------|-------------------------------------------------|
| Logical address (U20)               | 1                                               |
| VXIbus Slot 0/Non-Slot 0 (W3)       | Automatic detection                             |
| VXIbus local bus (W2)               | Single VXI-MXI-2/B in frame                     |
| VXIbus CLK10 routing (W1)           | From onboard oscillator                         |
| External trigger termination (S5)   | OFF: unterminated                               |
| SMB CLK10 direction (S7)            | OUT: drive CLK10 signal                         |
| SMB CLK10 termination (S6)          | Ignored; effective only when<br>S7 is set to IN |
| Polarity of external SMB CLK10 (S3) | Inverted                                        |
| MXIbus CLK10 signal (S1)            | Receive CLK10 from MXIbus                       |

| Hardware Component                             | Default Setting                                                             |
|------------------------------------------------|-----------------------------------------------------------------------------|
| MXIbus termination<br>(U21 switches 3 and 4)   | Automatic MXIbus<br>termination: switch 3 set to<br>OFF; switch 4 ignored   |
| Configuration EEPROM<br>(U21 switches 1 and 2) | User-modifiable; factory<br>settings protected: both<br>switches set to OFF |

Table A-8. VXI-MXI-2/B Hardware Default Settings (Continued)

| Hardware Component                             | Default Setting                                                                                      |
|------------------------------------------------|----------------------------------------------------------------------------------------------------|
| A16 base address (U20)                         | Hex C040                                                                                             |
| VME-MXI-2 intermodule signaling<br>(W2)        | No user-defined pin selected                                                                         |
| MXIbus termination<br>(U21 switches 3 and 4)   | Automatic MXIbus<br>termination: switch 3 OFF;<br>switch 4 ignored                                   |
| Configuration EEPROM<br>(U21 switches 1 and 2) | User-modifiable; factory<br>settings protected: both<br>switches OFF                                 |
| DRAM SIMMs installed                           | Per customer order                                                                                   |
| SIMM size configuration (S2)                   | OFF if SIMMS are $4 \text{ M} \times 32$<br>or larger; ON if smaller than<br>$4 \text{ M} \times 32$ |

### **MAX Settings**

| Editor Field                                                                      | Default Setting |
|-----------------------------------------------------------------------------------|-----------------|
| Logical address                                                                   | Use DIP switch  |
| Address space                                                                     | A24 *           |
| Requested memory                                                                  | 16 KB *         |
| A24/A32 write posting                                                             | Disabled        |
| A16 write posting                                                                 | Disabled        |
| Interlocked mode                                                                  | Disabled        |
| * Assumes no DRAM is installed. If DRAM is installed, the Address space should be |                 |

 Table A-10.
 Device Tab Default Settings

\* Assumes no DRAM is installed. If DRAM is installed, the **Address space** should be A32, and **Requested memory** should match the amount of DRAM. If you install the DRAM yourself, you must manually specify these changes.

| Table A-11. | VXI/VME | Bus Tab | <b>Default Settings</b> |
|-------------|---------|---------|-------------------------|
|-------------|---------|---------|-------------------------|

| Editor Field         | Default Setting |
|----------------------|-----------------|
| Bus timeout value    | 125 μs          |
| Slot 0 configuration | Auto-detect     |
| Auto retry           | Disabled        |
| Transfer limit       | 256             |
| Arbiter type         | Priority        |
| Fair requester       | Enabled         |
| Arbiter timeout      | Enabled         |
| Request level        | 3               |

| Editor Field                 | Default Setting                                        |
|------------------------------|--------------------------------------------------------|
| System controller            | Auto-detect                                            |
| Bus timeout value            | 1 ms                                                   |
| MXI-2 auto retry             | Disabled                                               |
| MXI transfer limit           | Unlimited                                              |
| MXI fair requester           | Disabled                                               |
| Perform parity checking      | Enabled                                                |
| MXI-2 CLK10 signal direction | Switch determines signal<br>direction (VXI-MXI-2 only) |

Table A-12. MXI-2 Bus Tab Default Settings

## **Common Questions**

This appendix addresses common questions you may have about using the NI-VXI/NI-VISA software on the PCI-MXI-2 or PXI-8320 platform.

## What are some of the differences between the old utilities and the current ones?

The old utility components are as follows:

- VXIinit—This utility initializes your National Instruments controller hardware with settings determined in VXIedit.
- Resman—This utility initializes and configures all the other devices in your VXI system.
- VXIedit—This utility configures your National Instruments hardware.
- VXItedit—This is a console-based version of VXIedit.
- VIC—Use this utility to interactively communicate with VXI devices over the VXIbus using the NI-VXI API.
- VICtext—This is a console-based version of VIC.
- VISAconf—This utility configures settings used by NI-VISA
- T&M Explorer—Use this utility to configure, view, and initialize your system.

VXI system integration with the old utilities typically proceeded as follows:

- 1. Install components and boot the system.
- 2. Configure your hardware with VXIedit.
- 3. Reboot and run VXIinit to initialize your National Instruments Hardware.
- 4. Run Resman to initialize the VXIbus.
- 5. Optionally run VXIedit to configure any extender devices on the VXIbus.
- 6. Run VIC to verify device operation.
- 7. Run VISAIC to verify that you can communicate with your system using VISA.

The current utility components are as follows:

- MAX—Use this utility to configure, view, and initialize your system.
- Resman—You can still use this as before. However, you can perform resource manager operations directly from MAX or configure it to run Resman automatically at startup. See *What about running Resman?* later in this appendix.
- VISAIC—Use this utility to interactively communicate with VISA devices (GPIB, VXI, Serial) using NI-VISA.
- NI Spy—Use this utility to debug your NI-VXI or NI-VISA application.

Your setup may now include the following steps:

- 1. Install components and boot the system.
- 2. Launch MAX. Optionally, change your hardware configuration and reboot if necessary.
- 3. Execute VXI Resource Manager. (Run Resman by clicking the **Run VXI Resource Manager** button in the MAX toolbar.)
- 4. Run VISAIC to verify that you can communicate with your VXI system.

#### What happened to VXIinit?

You no longer need to run VXIinit to initialize settings on your hardware. We now take care of loading hardware settings in the driver, completely eliminating the need for VXIinit. Therefore, VXIinit no longer exists.

#### Where do I find the information that VXIinit used to print?

You can view information about your controller from the properties pages and the hardware configuration pages. For example, you can view logical address and user window size in the configuration view in MAX.

#### What happened to T&M Explorer?

The functionality of this utility has been integrated into a powerful utility called MAX. This utility starts with a graphical view of the VISA devices (GPIB, VXI, and Serial) that it finds in your system. Right-click on an individual device in the configuration tree to see its properties. You can further configure National Instruments devices by selecting the **Hardware Configuration** option. This includes National Instruments DAQ products, which means you can configure these devices from MAX without running the DAQ Configuration Utility.

#### What about running Resman?

Resman is the name of the utility that performs the duties of a VXI Resource Manager as discussed in the VXIbus specification. When you set a National Instruments controller to Logical Address 0, you will at some point need to run Resman to configure your VXI instruments. If your controller uses a different (non-zero) logical address and is a message-based device, you need to start Resman on your non-Logical Address 0 controller before running it on the Logical Address 0 computer.

#### So when do you need to run Resman?

Run Resman whenever you need to configure your VXI instruments. For example, if you power-cycle your VXI chassis, your instruments will be reset, and you will need to run Resman to configure them. You can get into trouble if you run Resman when your devices are not in a reset state. Therefore, if you need to run Resman after running it once, you should reset all of your VXI instruments.

You can perform resource manager operations from within MAX. Additionally, you can use MAX to configure Resman to run when the computer first boots. In this case you may never need to run Resman explicitly again. This is common when you use an embedded VXI controller such as a VXIpc. You can configure the computer to run Resman at startup, so when you power the chassis, Resman runs. Power cycling the chassis reboots the embedded PC, causing Resman to run again.

With the PCI-MXI-2 or PXI-8320, you may need to run the Resman utility if you boot your computer before turning on your VXI chassis or if you power-cycle your VXI chassis while the external PC remains on. In these cases, the instruments would have been reset without the computer rebooting. You will need to run the Resman utility or configure your system in MAX to initialize your VXI system.

#### What if I have a system that requires the old utilities?

The NI-VXI installer gives you the option of installing some of the old utilities. Thus, if you have a documented procedure for configuring your system that relies on the old configuration utilities, you can install them on your system. Use the **Custom** installer option to add the old utilities. However, certain very old utilities are now obsolete and are no longer part of NI-VXI.

You can optionally install VIC for users familiar with this interactive VXI utility. Also, the MAX configuration panels are in many cases identical to the panels in T&M Explorer.

#### Why do you include some of the old utilities?

Utilities such as VIC still have a lot of functionality that our current utilities do not include. Therefore, it makes sense to distribute these utilities as part of a normal distribution.

#### How do I handle VME devices?

Although there is no way to automatically detect VME devices in a system, you can add them easily through the **Create Device Wizard** in MAX. Through this procedure, you can reserve resources for each of your VME devices and see them on the screen with all your other devices in MAX.

## How can I determine which version of the NI-VXI software I have installed?

There are several ways to find this information.

- In MAX, expand **Software** and click on each component you have installed to get more information about that component.
- You can find version information about the VISA driver through VISAIC by selecting **About...** from the **Help** menu.
- Under Windows 2000/NT/Me/98, you can find version information by right-clicking on any component and selecting the **Properties** option. This displays a property sheet with a version tab. This tab has version information about the product (NI-VXI) and the component (NIVXINT.DLL, for example).
- You can find version information about the NI-VXI API by running the VIC utility program. Type ver at the prompt, and the utility displays the versions of VIC and NI-VXI, and the latest PCI-MXI-2 or PXI-8320 board revision that this NI-VXI driver supports.

## How can I determine the serial number and hardware revision of the MXI-2 boards?

Run MAX and right-click on the name of the MXI-2 board in the configuration tree. Select **Hardware Configuration**, and the dialog box for the MXI-2 board is displayed. The title bar includes the serial number and hardware revision of the board.

## Which NI-VXI utility program must I use to configure the PCI-MXI-2 or PXI-8320?

Use MAX to configure the PCI-MXI-2 or PXI-8320. Access MAX from its desktop icon.

## Which NI-VXI utility program must I use to initialize the PCI-MXI-2 or PXI-8320?

Windows 2000/NT/Me/98 automatically initializes the board at system startup.

## Which NI-VXI utility program must I use to perform startup Resource Manager operations?

Use the Resman program to perform startup Resource Manager operations. You can run Resman by selecting a VXI system and clicking on the **Run VXI Resource Manager** button in the MAX toolbar. Resman uses the settings configured in MAX and initializes your VXI/VMEbus system.

Through MAX, you can also configure Resman to run automatically at computer startup.

#### What can I do to make sure my system is up and running?

The fastest method for testing the system is to run Resman. This program attempts to access memory in the upper A16 address space of each device in the system. If Resman does not report any problems, the VXI/MXI communication system is operational.

To test individual devices, you can use VISAIC or VIC to interactively issue NI-VISA operations or NI-VXI functions, respectively. You can use the viIn/Out() or VXIin/out() functions or the VXIin/outReg() functions to test register-based devices by programming their registers. If you have any message-based devices, you can send and receive messages with the viWrite/Read() or WSwrt/rd() functions. Notice that VXIin/outReg() are for VXI devices only, but you can use viIn/Out() or VXIin/out() for both VXI and VME.

Finally, if you are using LabVIEW or Measurement Studio and you have instrument drivers for the devices in your chassis, you can use the interactive features of these programs to quickly test the functionality of the devices.

## What should I do if I get a Configuration EEPROM is Invalid message?

There are several reasons why you might get the **Configuration EEPROM is Invalid** message. If you turned off the computer while the configuration update process was still in progress, the board functions normally except when running MAX. To correct these problems, reboot the computer with the Factory Override (FOV) switch set (as described in Appendix B, *EEPROM Configuration*, in the *MXI-2 Configuration Reference Manual*) and update the configuration, or load the configuration from a file.

Two other reasons you might receive this error message are that the board might have an incorrect base address assigned for the driver window, or there may be a conflict with another adapter or memory management software.

#### What should I do if Resman hangs?

- 1. Ensure that the MXI-2 cable is plugged in and that the end labeled *Connect this end to the device closest to the MXIbus System Controller* is connected to the MXIbus system controller (by default the PCI-MXI-2 or PXI-8320). Because the MXI-2 cables are polarized, it matters which end is connected to which device.
- 2. Check for bent or broken pins on the MXI-2 connectors.
- If you are using a VME-MXI-2 in the first slot of a VMEbus chassis, the chassis may be causing problems with the First Slot Detection circuit on the VME-MXI-2. Use MAX to change the Slot 0 Configuration setting of the VME-MXI-2 to Slot 0 rather than Auto-detect before running Resman again. You must then enter the logical address of the VME-MXI-2 to configure.
- 4. If problems persist, run Resman with the VXI/VME-MXI-2 located in the leftmost slot of your chassis (VXI Slot 0) and no other instruments installed. If this works, try adding instruments until the problem occurs again. Contact National Instruments for further assistance.

#### Where can I find hardware specifications?

Refer to Appendix A, *Specifications*, in the *MXI-2 Configuration Reference Manual*.

## What do the LEDs on the front of the VXI-MXI-2 or VME-MXI-2 mean?

The **SYSFAIL** LED shows the state of the VXIbus/VMEbus SYSFAIL line. This line is asserted whenever any device in the chassis has not yet passed its self test, if it has failed its self test, or if it has detected a failure after originally passing its self test. The **MXI** LED indicates that the VXI-MXI-2 or VME-MXI-2 is acting as a slave to another device on the MXIbus, such as when the PCI-MXI-2 or PXI-8320 communicates with either the VXI-MXI-2 or VME-MXI-2 or with another device in the chassis. The **VXI** (**VME**) LED, when lit, indicates that the VXI-MXI-2 or VME-MXI-2 is acting as a slave to another device in the VXI-MXI-2 or the VXI-MXI-2 or VME-MXI-2 or another device in the VXI (VME) chassis, such as when a bus master inside the chassis wants to talk to either the VXI-MXI-2 or VME-MXI-2 or another device outside the chassis.

## Are the VXI-MXI-2 and either the PCI-MXI-2 or PXI-8320 two devices or one with respect to the VXIbus?

The PCI-MXI-2, PXI-8320, and the VXI-MXI-2 are unique VXIbus devices with their own logical addresses. However, the MXIbus allows the PCI or PXI/CompactPCI computer to behave as if it is inside the chassis with the VXI-MXI-2 by transparently converting PCI bus cycles to MXIbus cycles to VXIbus cycles, and vice versa.

#### I have a system that requires rugged chassis and bulkhead cables. Can I still use MXIbus?

Yes, National Instruments sells MXIbus bulkhead cables. Contact National Instruments for further information.

## What kind of signal is CLK10 and what kind of signal do I need for an external CLK10?

CLK10 is a differential ECL signal on the VXIbus backplane. However, the oscillator for the VXI-MXI-2 and the EXTCLK input from the front panel use TTL. Therefore, supply a TTL-level signal for EXTCLK; our voltage converters will convert the signal to differential ECL.

CLK10 is not applicable to VME.

#### What is the accuracy of the CLK10 signal?

The CLK10 generated by the VXI-MXI-2 is 100 ppm (0.01%) as per the VXIbus specification. If you need a more accurate CLK10 signal, you can use the EXTCLK input at the front of the VXI-MXI-2.

CLK10 is not applicable to VME.

#### What are the user and driver windows?

The PCI-MXI-2 and PXI-8320 driver requires the use of two PCI windows: a user window and a driver window. NI-VXI uses the driver window to perform high-level functions such as viIn/Out() or VXIin/out() and to access registers on the MXI-2 boards in the system. The user window is reserved for low-level function calls, such as viPeek/Poke() or VXIpeek/poke(), and viMapAddress or MapVXIAddress(). The driver window is system defined and not configurable, but you can increase the size of your user window through MAX if you expect to initiate transfers to a wide variety of addresses in both A24 and A32 address space.

#### What is shared memory and dual-ported memory?

These terms refer to a block of memory that is accessible to both a client and a server. The memory block operates as a message buffer for communications. Shared memory is needed only if you have devices capable of bus mastering in A24 or A32 space.

## How should I assign logical addresses in a multiple-mainframe system?

A simple algorithm for a system containing only one level of hierarchy a single chain of MXI cables—is to use the upper nibble (most significant four bits) as a *frame* number and the lower nibble (least significant four bits) as a *device* number. For example, the *fifth* device in the *third* mainframe would be logical address 35 (hex).

For more detailed information on this topic, refer to the VXI-MXI-2 User Manual, the VME-MXI-2 User Manual, or VXI-6, VXIbus Mainframe Extender Specification. You can also download the Logical Address Wizard, a useful tool for determining logical address assignments, from ni.com.

## **Technical Support Resources**

## Web Support

National Instruments Web support is your first stop for help in solving installation, configuration, and application problems and questions. Online problem-solving and diagnostic resources include frequently asked questions, knowledge bases, product-specific troubleshooting wizards, manuals, drivers, software updates, and more. Web support is available through the Technical Support section of ni.com.

## **NI Developer Zone**

The NI Developer Zone at ni.com/zone is the essential resource for building measurement and automation systems. At the NI Developer Zone, you can easily access the latest example programs, system configurators, tutorials, technical news, as well as a community of developers ready to share their own techniques.

## **Customer Education**

National Instruments provides a number of alternatives to satisfy your training needs, from self-paced tutorials, videos, and interactive CDs to instructor-led hands-on courses at locations around the world. Visit the Customer Education section of ni.com for online course schedules, syllabi, training centers, and class registration.

## **System Integration**

If you have time constraints, limited in-house technical resources, or other dilemmas, you may prefer to employ consulting or system integration services. You can rely on the expertise available through our worldwide network of Alliance Program members. To find out more about our Alliance system integration solutions, visit the System Integration section of ni.com.

## Worldwide Support

National Instruments has offices located around the world to help address your support needs. You can access our branch office Web sites from the Worldwide Offices section of ni.com. Branch office Web sites provide up-to-date contact information, support phone numbers, e-mail addresses, and current events.

If you have searched the technical support resources on our Web site and still cannot find the answers you need, contact your local office or National Instruments corporate. Phone numbers for our worldwide offices are listed at the front of this manual.

| Prefix | Meaning | Value           |
|--------|---------|-----------------|
| p-     | pico-   | 10-12           |
| n-     | nano-   | 10-9            |
| μ-     | micro-  | 10-6            |
| m-     | milli-  | 10-3            |
| k-     | kilo-   | 10 <sup>3</sup> |
| M-     | mega-   | 106             |
| G-     | giga-   | 109             |
| t-     | tera-   | 1012            |

## A

| A16 space        | VXIbus address space equivalent to the VME 64 KB short address space.<br>In VXI, the upper 16 KB of A16 space is allocated for use by VXI devices<br>configuration registers. This 16 KB region is referred to as VXI<br>configuration space. |
|------------------|----------------------------------------------------------------------------------------------------|
| A24 space        | VXIbus address space equivalent to the VME 16 MB standard address space                                                                                                    |
| A32 space        | VXIbus address space equivalent to the VME 4 GB extended address space                                                                                                    |
| ACFAIL           | A VMEbus backplane signal that is asserted when a power failure has<br>occurred (either AC line source or power supply malfunction), or if it is<br>necessary to disable the power supply (such as for a high-temperature<br>condition)       |
| address          | Character code that identifies a specific location (or series of locations) in memory. In VISA, it identifies a resource.                                                                                                    |
| address modifier | One of six signals in the VMEbus specification used by VMEbus masters<br>to indicate the address space in which a data transfer is to take place                                                                                              |

Glossary

| address space       | A set of $2^n$ memory locations differentiated from other such sets in VXI/VMEbus systems by six addressing lines known as address modifiers. <i>n</i> is the number of address lines required to uniquely specify a byte location in a given space. Valid numbers for <i>n</i> are 16, 24, and 32. In VME/VXI, because there are six address modifiers, there are 64 possible address spaces.                   |
|---------------------|----------------------------------------------------------------------------------------------------|
| address window      | A portion of address space that can be accessed from the application program                                                                                                    |
| ANSI                | American National Standards Institute                                                                                                    |
| API                 | Application Programming Interface; the direct interface that an end user sees when creating an application                                                                                                    |
| arbitration         | A process in which a potential bus master gains control over a particular bus                                                                                                    |
| asynchronous        | Not synchronized; not controlled by time signals                                                                                                    |
| В                   |                                                                                                    |
| В                   | bytes                                                                                                    |
| backplane           | An assembly, typically a printed circuit board, with 96-pin connectors and signal paths that bus the connector pins. A C-size VXIbus system will have two sets of bused connectors called J1 and J2. A D-size VXIbus system will have three sets of bused connectors called J1, J2, and J3.                                                                                                    |
| BERR*               | Bus error signal                                                                                                    |
| block-mode transfer | An uninterrupted transfer of data elements in which the master sources only<br>the first address at the beginning of the cycle. The slave is then responsible<br>for incrementing the address on subsequent transfers so that the next<br>element is transferred to or from the proper storage location. In VME,<br>the data transfer may have no more than 256 elements; MXI does not have<br>this restriction. |
| BTO unit            | Bus Timeout Unit; a functional module that times the duration of each data<br>transfer and terminates the cycle if the duration is excessive. Without the<br>termination capability of this module, a bus master attempt to access a<br>nonexistent slave could result in an indefinitely long wait for a slave<br>response.                                                                                     |

| bus error                  | An error that signals failed access to an address. Bus errors occur with<br>low-level accesses to memory and usually involve hardware with bus<br>mapping capabilities. For example, nonexistent memory, a nonexistent<br>register, or an incorrect device access can cause a bus error.                                                    |
|----------------------------|----------------------------------------------------------------------------------------------------|
| bus master                 | A device that is capable of requesting the Data Transfer Bus (DTB) for the purpose of accessing a slave device                                                                                                    |
| byte order                 | How bytes are arranged within a word or how words are arranged within a longword. Motorola ordering stores the most significant (MSB) byte or word first, followed by the least significant byte (LSB) or word. Intel ordering stores the LSB or word first, followed by the MSB or word.                                                   |
| C                          |                                                                                                    |
| CLK10                      | A 10 MHz, $\pm 100$ ppm, individually buffered (to each module slot),<br>differential ECL system clock that is sourced from Slot 0 of a VXIbus<br>mainframe and distributed to Slots 1 through 12 on P2. It is distributed to<br>each slot as a single-source, single-destination signal with a matched delay<br>of under 8 ns.             |
| Commander                  | A message-based device that is also a bus master and can control one or<br>more Servants                                                                                                    |
| CompactPCI                 | An adaptation of the PCI specification for industrial and/or embedded<br>applications that require a more robust mechanical form factor than desktop<br>PCI. CompactPCI provides a standard form factor for those applications<br>requiring the high performance of PCI as well as the small size and<br>ruggedness of a rack-mount system. |
| configuration<br>registers | A set of registers through which the system can identify a module device<br>type, model, manufacturer, address space, and memory requirements.<br>To support automatic system and memory configuration, the VXIbus<br>specification requires that all VXIbus devices have a set of such registers.                                          |
| D                          |                                                                                                    |
| daisy-chain                | A method of propagating signals along a bus, in which the devices are<br>prioritized on the basis of their position on the bus                                                                                                    |
| Data Transfer Bus          | DTB; one of four buses on the VMEbus backplane. The DTB is used by a bus master to transfer binary data between itself and a slave device.                                                                                                    |

Glossary

| DMA                              | Direct Memory Access; a method by which data is transferred between<br>devices and internal memory without intervention of the central processing<br>unit                                                                                                    |
|----------------------------------|----------------------------------------------------------------------------------------------------|
| DRAM                             | Dynamic RAM (Random Access Memory); storage that the computer must refresh at frequent intervals                                                                                                    |
| driver window                    | A region of PCI address space that is decoded by the PCI-MXI-2 or PXI-8320 for use by the NI-VXI software                                                                                                    |
| DTB                              | See Data Transfer Bus.                                                                                                    |
| dynamic configuration            | A method of automatically assigning logical addresses to VXIbus devices<br>at system startup or other configuration times                                                                                                    |
| dynamically<br>configured device | A device that has its logical address assigned by the Resource Manager.<br>A VXI device initially responds at Logical Address 255 when its MODID<br>line is asserted. A MXIbus device responds at Logical Address 255 during<br>a priority select cycle. The Resource Manager subsequently assigns it a new<br>logical address, which the device responds to until powered down. |

### Ε

| ECL                 | Emitter-Coupled Logic                                                                                                    |
|---------------------|----------------------------------------------------------------------------------------------------|
| EEPROM              | Electronically Erasable Programmable Read Only Memory                                                                                                    |
| embedded controller | An intelligent CPU (controller) interface plugged directly into the VXI backplane, giving it direct access to the VXIbus. It must have all of its required VXI interface capabilities built in.                             |
| expansion ROM       | An onboard EEPROM that may contain device-specific initialization and system boot functionality                                                                                                    |
| external controller | In this configuration, a plug-in interface board in a computer is connected<br>to the VXI mainframe via one or more VXIbus extended controllers. The<br>computer then exerts overall control over VXIbus system operations. |
| -                   |                                                                                                    |

### F

| fair requester | A MXIbus master that will not arbitrate for the MXIbus after releasing it |
|----------------|---------------------------------------------------------------------------|
|                | until it detects the bus request signal inactive. This ensures that all   |
|                | requesting devices will be granted use of the bus.                        |

## G

| GPIB              | General Purpose Interface Bus (IEEE 488)                                                                                                    |
|-------------------|----------------------------------------------------------------------------------------------------|
| н                 |                                                                                                    |
| hex               | hexadecimal; the numbering system with base 16, using the digits 0 to 9 and letters A to F                                                                              |
| Hz                | hertz; cycles per second                                                                                                    |
| I                 |                                                                                                    |
| I/O               | input/output; the techniques, media, and devices used to achieve communication between machines and users                                                               |
| IEEE              | Institute of Electrical and Electronics Engineers                                                                                                    |
| instrument driver | A set of routines designed to control a specific instrument or family of instruments, and any necessary related files for LabWindows/CVI or LabVIEW                     |
| interrupt         | A means for a device to request service from another device                                                                                                    |
| interrupt handler | A VMEbus functional module that detects interrupt requests generated by<br>Interrupters and responds to those requests by requesting status and identify<br>information |
| interrupt level   | The relative priority at which a device can interrupt                                                                                                    |
| К                 |                                                                                                    |
| KB                | Kilobytes of memory                                                                                                    |
| L                 |                                                                                                    |
| logical address   | An 8-bit number that uniquely identifies each VXIbus device in a system.<br>It defines the A16 register address of a device, and indicates Commander                    |

and Servant relationships.

### М

| m                           | meters                                                                                                    |
|-----------------------------|----------------------------------------------------------------------------------------------------|
| master                      | A functional part of a MXI/VME/VXIbus device that initiates data transfers<br>on the backplane. A transfer can be either a read or a write.                                                                                                    |
| master-mode operation       | A device is in master mode if it is performing a bus cycle which it initiated.                                                                                                    |
| MAX                         | Measurement & Automation Explorer; an environment to view, configure, and interact with hardware.                                                                                                    |
| MB                          | Megabytes of memory                                                                                                    |
| MBLT                        | Eight-byte block transfers in which both the Address bus and the Data bus are used to transfer data                                                                                                    |
| message-based<br>device     | An intelligent device that implements the defined VXIbus registers and communication protocols. These devices are able to use Word Serial Protocol to communicate with one another through communication registers.                                                                                      |
| MITE                        | A National Instruments custom ASIC, a sophisticated dual-channel DMA controller that incorporates the Synchronous MXI and VME64 protocols to achieve high-performance block transfer rates                                                                                                    |
| MXI-2                       | The second generation of the National Instruments MXIbus product line.<br>MXI-2 expands the number of signals on a standard MXIbus cable by<br>including VXI triggers, all VXI interrupts, CLK10, SYSFAIL*,<br>SYSRESET*, and ACFAIL*. MXI-2 also defines higher-performance data<br>transfer protocols. |
| MXIbus                      | Multisystem eXtension Interface Bus; a high-performance communication<br>link that interconnects devices using round, flexible cables                                                                                                    |
| MXIbus System<br>Controller | A functional module that has arbiter, daisy-chain driver, and MXIbus cycle timeout responsibility. Always the first device in the MXIbus daisy-chain                                                                                                    |
| Ν                           |                                                                                                    |
| NI-488 or NI-488.2          | The National Instruments software for GPIB systems                                                                                                    |

NI-DAQ The National Instruments software for data acquisition instruments

| NI-VISA               | The National Instruments implementation of the VISA standard; an interface-independent software that provides a unified programming interface for VXI, GPIB, PXI, TCP/IP, and serial instruments                                                                                                    |
|-----------------------|----------------------------------------------------------------------------------------------------|
| NI-VXI                | The National Instruments bus interface software for VME/VXIbus systems                                                                                                    |
| Non-Slot 0 device     | A device configured for installation in any slot in a VXIbus mainframe<br>other than Slot 0. Installing such a device into Slot 0 can damage the device,<br>the VXIbus backplane, or both.                                                                                                    |
| 0                     |                                                                                                    |
| Onboard RAM           | The optional RAM installed into the SIMM slots of the MXI-2 board                                                                                                    |
| Р                     |                                                                                                    |
| PCI                   | Peripheral Component Interconnect. The PCI bus is a high-performance 32-bit or 64-bit bus with multiplexed address and data lines.                                                                                                    |
| PXI                   | PCI eXtensions for Instrumentation; an open implementation of<br>CompactPCI that adds electrical features that meet the high-performance<br>requirements of instrumentation applications by providing triggering, local<br>buses, and system clock capabilities. PXI also offers two-way<br>interoperability with CompactPCI products. |
| R                     |                                                                                                    |
| register-based device | A Servant-only device that supports VXIbus configuration registers.<br>Register-based devices are typically controlled by message-based devices<br>via device-dependent register reads and writes.                                                                                                    |
| Resman                | The name of the National Instruments Resource Manager in NI-VXI bus interface software. <i>See</i> Resource Manager.                                                                                                    |
| Resource Manager      | A message-based Commander located at Logical Address 0, which<br>provides configuration management services such as address map<br>configuration, Commander and Servant mappings, and self-test and<br>diagnostic management                                                                                                    |
| retry                 | An acknowledge by a destination that signifies that the cycle did not complete and should be repeated                                                                                                    |

### S

| S                            | seconds                                                                                                    |
|------------------------------|----------------------------------------------------------------------------------------------------|
| Servant                      | A device controlled by a Commander; there are message-based and register-based Servants                                                                                                    |
| Shared Memory<br>Protocol    | A communication protocol that uses a block of memory accessible to both<br>a client and a server. The memory block operates as a message buffer for<br>communications. This is unique to register-based interfaces such as VXI.                                                                                                    |
| SIMM                         | Single In-line Memory Module                                                                                                    |
| slave                        | A functional part of a MXI/VME/VXIbus device that detects data transfer cycles initiated by a VMEbus master and responds to the transfers when the address specifies one of the device's registers                                                                                                    |
| slave-mode operation         | A device is in slave mode it if is responding to a bus cycle.                                                                                                    |
| Slot 0 device                | A device configured for installation in Slot 0 of a VXIbus mainframe. This device is unique in the VXIbus system in that it performs the VMEbus System Controller functions, including clock sourcing and arbitration for data transfers across the backplane. Installing such a device into any other slot can damage the device, the VXIbus backplane, or both. |
| SODIMM                       | Small Outline Dual In-line Memory Module                                                                                                    |
| statically configured device | A device whose logical address cannot be set through software; that is, it is not dynamically configurable                                                                                                    |
| SYSFAIL                      | A VMEbus signal that is used by a device to indicate an internal failure.<br>A failed device asserts this line. In VXI, a device that fails also clears its<br>PASSed bit in its Status register.                                                                                                    |
| SYSRESET                     | A VMEbus signal that is used by a device to indicate a system reset or power-up condition                                                                                                    |
| System RAM                   | RAM installed on your personal computer and used by the operating system, as contrasted with onboard RAM, which is installed on the MXI-2 board                                                                                                    |

## Т

| trigger                     | Either TTL or ECL lines used for intermodule timing                                                                                                    |
|-----------------------------|----------------------------------------------------------------------------------------------------|
| TTL                         | Transistor-Transistor Logic                                                                                                    |
| U                           |                                                                                                    |
| user window                 | A region of PCI address space reserved by the PCI-MXI-2 or PXI-8320 for use via the NI-VXI low-level function calls. MapVXIAddress() and viMapAddress use this address space to allocate regions for use by the VXIpeek(), viPeekX, VXIpoke(), and viPokeX macros.                                                                                                    |
| V                           |                                                                                                    |
| VIC                         | VXI Interactive Control Program, an optional part of the NI-VXI bus<br>interface software package. Used to program VXI devices, and develop and<br>debug VXI application programs                                                                                                    |
| VISA                        | Virtual Instrument Software Architecture. This is the general name given to VISA and its associated architecture. The VISA specification, standardized by the VXI <i>plug&amp;play</i> Systems Alliance, defines an interface-independent I/O API for VXI, VME, GPIB, GPIB-VXI, Serial, and TCP/IP. It is the standard on which modern instrument drivers rely for I/O.                                               |
| VISAIC                      | VISA Interactive Control utility, a part of the NI-VISA software.<br>It provides access to all I/O resources and all VISA functionality<br>interactively, and is a convenient starting point for program development<br>and learning about VISA.                                                                                                    |
| VME                         | Versa Module Eurocard or IEEE 1014                                                                                                    |
| VMEbus System<br>Controller | A device configured for installation in Slot 0 of a VXIbus mainframe or<br>Slot 1 of a VMEbus chassis. This device is unique in the VMEbus system<br>in that it performs the VMEbus System Controller functions, including<br>clock sourcing and arbitration for data transfers across the backplane.<br>Installing such a device into any other slot can damage the device, the<br>VMEbus/VXIbus backplane, or both. |
| VXIbus                      | VMEbus eXtensions for Instrumentation                                                                                                    |

### W

| Word Serial Protocol | The simplest required communication protocol supported by<br>message-based devices in a VXIbus system. It utilizes the A16<br>communication registers to transfer data using a simple polling handshake<br>method.                   |
|----------------------|----------------------------------------------------------------------------------------------------|
| write posting        | A mechanism that signifies that a device will immediately give a successful acknowledge to a write transfer and place the transfer in a local buffer. The device can then independently complete the write cycle to the destination. |

## Index

### A

Add Device Wizard, B-4 application development, 3-1 configuration, 3-2 debugging, 3-10 device interaction, 3-4 NI-VXI API programming notes, 3-8 optimizing large VXIbus transfers, 3-7 programming with VXI, 3-6 example programs (table), 3-7 shared memory, 3-8

### B

bulkhead cables, B-7

### C

cables bulkhead cables, B-7 cable connection for MXI-2, 2-3 CLK10 signal, B-7 common questions, B-1 ComponentWorks, 1-6 ComponentWorks++, 1-6 configuration, 3-2 configuration EEPROM is invalid message, B-6 conventions used in the manual, *xi* customer education, C-1

### D

debugging your application, 3-10 default settings PCI-MXI-2/PXI-8320 hardware settings, A-1 MAX settings, A-2 VXI/VME-MXI-2 hardware settings, A-4 MAX settings, A-7 device interaction, 3-4 documentation flowchart for using manual, 1-1 how to use documentation set, *x* related documentation, *xii* driver window, B-8 D-size mainframes with P3 connector (note), 1-3 dual-ported memory, B-8

### Η

hardware configuration, 2-1, 3-2 hardware description, 1-3 P3 support, 1-3 PCI-MXI-2 interface board, 1-3 PXI-8320 circuit board, 1-3 using VME devices, 1-4 VXI/VME-MXI-2 module, 1-3 hardware installation, 2-1 hardware settings PCI-MXI-2/PXI-8320, A-1 VXI-VME-MXI-2, A-4 how to use documentation set, *x* 

## I

installation and configuration, 2-1 hardware configuration, 2-1 hardware installation, 2-1 configuring more than one device as system controller (caution), 2-2 connecting MXI-2 cable, 2-3 electrostatic discharge (caution), 2-1, 2-2 mainframe extender, 2-2 PCI-based MXI-2 interface, 2-1 software installation, 2-3 completing installation, 2-4 procedure for installing software, 2-3 verifying system configuration, 2-5

## L

LabWindows/CVI, 1-6 LEDs on front of VXI-MXI-2 or VME-MXI-2, B-7 logical address in multiple-mainframe system, B-8 Logical Address Wizard, B-8

### М

mainframe extender, installing, 2-2 MAX changing configuration settings, 2-1 default settings PCI-MXI-2/PXI-8320, A-2 VXI/VME-MXI-2, A-7 overview, 1-5 Measurement and Automation Explorer. *See* MAX memory, shared and dual-ported, B-8 MXI LED, B-7 MXI-2 interface kit. *See* PCI-based MXI-2 interface MXI-2. *See* PCI-MXI-2/PXI-8320 MXIbus system controller, 1-3

### Ν

National Instruments application software, 1-5 National Instruments Web support, C-1 NI Developer Zone, C-1 NI Spy utility, 1-5 NI-VISA software example programs (table), 3-7 overview. 3-1 NI-VXI API compatibility layer options, 3-9 compiler symbols, 3-8 installing, 3-6 overview, 3-1 programming notes, 3-8 NI-VXI compatibility layer, 3-1 NI-VXI software determining which version is installed, B-4 example programs (table), 3-7 overview, 1-4, 3-1

### 0

old utilities, installing, B-3 optimizing large VXIbus transfers, 3-7

### Ρ

P3 connector on D-size VXI mainframes (note), 1-3 PCI-based MXI-2 interface common questions, B-1 hardware description, 1-3 installation. 2-1 overview. 1-2 requirements for getting started, 1-2 software description, 1-4 National Instruments application software, 1-5 VME users, 1-4 PCI-MXI-2/PXI-8320 connecting cable properly, 2-3 determining serial number and hardware revision, B-4 hardware description, 1-3

programming with VXI, 3-6 programming. *See* application development PXI-8320. *See* PCI-MXI-2/PXI-8320

## R

related documentation, *xii* requirements for getting started, 1-2 Resman performing startup Resource Manager operations, B-5 running, B-3 testing your system, B-5 troubleshooting hangups, B-6 when to use, B-3 Resource Manager. *See* Resman rugged chassis, B-7

### S

settings. See default settings setup. See installation and configuration shared memory, 3-8, B-8 software description National Instruments application software, 1-5 NI-VXI bus interface software, 1-4 software installation, 2-3 completing installation, 2-4 procedure for installing software, 2-3 startup Resource Manager operations, B-5 SYSFAIL LED, B-7 system controller configuring more than one device as system controller (caution), 2-2 optional MXIbus system controller, 1-3 system integration, by National Instruments, C-1 system requirements, 1-2

## Τ

T&M Explorer, B-1 replacement by MAX, B-2 technical support resources, C-1

### U

user window, B-8 utilities questions about, B-1

### V

VIC utility, B-1 overview. 3-4 VICtext, B-1 VISAconf utility, B-1 VISAIC utility, B-2 overview, 3-4 VME devices adding with Add Device Wizard, B-4 configuration considerations, 2-2 using with PCI-based MXI-2 interface, 1-4 VME-MXI-2. See VXI/VME-MXI-2 VXI (VME) LED, B-7 VXI programming, 3-6 VXI/VME-MXI-2 hardware description, 1-3 hardware settings, A-4 LEDs on front panel, B-7 MAX settings, A-7 VXIedit utility, B-1 VXIinit, B-1, B-2 VXIplug&play specifications, 1-5 VXItedit. B-1

W

Web support from National Instruments, C-1 WIN95/GWIN95 framework, 1-5 WINNT/GWINNT framework, 1-5 worldwide technical support, C-2